## Модуль ОПД

#### Оглавление

| Работа в Experium с лицензией ФЗ 152 2                                   |
|--------------------------------------------------------------------------|
| Настройка работы программы под лицензией 152 ФЗ                          |
| Процесс сохранения данных о людях при парсинге резюме и массовом импорте |
| данных                                                                   |
| Процесс сохранения данных о людях при массовом импорте откликов на       |
| объявление                                                               |
| Работа с резюме, полученными от кадровых агентств по HR-сети 15          |
| Создание карточки человека вручную16                                     |
| Информация о статусе запроса Согласия на ОПД в карточке человека 17      |
| Обезличивание карточки человека                                          |
| Портфель истекающих согласий 24                                          |
| Обработка существующей базы резюме при установке Модуля ОПД 25           |
| Правила обработки СОПД собственных сотрудников                           |
| Отчет «Лог согласий на ОПД»                                              |
| Шаблоны электронных писем и смс                                          |
| Удаление из таблиц данных по людям, у которых нет карточек               |

### Работа в Ехрегіит с лицензией ФЗ 152

**Лицензия ФЗ 152 (ОПД)** активирует новый механизм работы программы с персональными данными соискателей: сохранение их резюме и персональных данных в программе, а также создание карточек людей в Experium возможно только после получения их согласия на ОПД. До этого момента информация о людях в системе обезличена, доступ пользователей к ней закрыт.

## Механизм обезличивания данных будет применен к следующим процессам в программе:

- импорт резюме с работного сайта,
- обработка откликов на вакансию, размещенную на работном/ корпоративном сайте,
- импорт данных о людях из локальной папки на компьютере пользователя,
- обработка резюме, поступивших от кадровых агентств по HR сети,
- создание карточки человека вручную.

В программе есть возможность настроить «конклюдентность» сайтов, которая предполагает разные схемы обработки ПД кандидатов («конклюдентность» сайтов определяет согласие, данное кандидатом сайту при размещении его резюме, которое позволяет или не позволяет компаниям хранить полные данные кандидата в своей БД до получения его согласия)

Импортируемые в Experium данные о людях обычно представляют собой набор файлов: фотография, текстовый файл резюме и т. п. По определенному алгоритму вся информация о человеке разделяется между базой данных компании и удаленным хранилищем. То есть, в таком случае ни одна из сторон не хранит и не обрабатывает персональные данные людей до момента получения их согласия на ОПД.

Восстановить данные о человеке возможно только при наличии обеих частей. Таким образом, обеспечивается выполнение условий закона ФЗ-152 о том, что ни одна из сторон не хранит и не обрабатывает персональные данные.

После того, как человек дает на сайте согласие на ОПД, недостающая часть данных автоматически попадает в базу данных компании, и происходит восстановление и сохранение данных о человеке в системе.

Данные в хранилище хранятся до момента истечения срока действия ссылки на ОПД, направленной соискателю. По истечении указанного срока данные автоматически удаляются из хранилища.

В Experium предусмотрены механизмы автоматического обезличивания карточек людей, хранящихся в программе и содержащих персональные данные, вследствие истечения срока, на который было дано согласие, а также ручного обезличивания карточек по команде пользователя на основании отзыва согласия на ОПД или ввиду отсутствия такого согласия.

### Настройка работы программы под лицензией 152 ФЗ

Для того, чтобы внести основные настройки для работы Модуля, необходимо войти в программу под учетной записью **Главного администратора**.

В панели управления программы нажмите кнопку **«Настройки»** -> далее в выпадающем меню выберите команду **«Правила обработки ПД в системе»**.

| Список полей для хранения в БД без согласия н                                                                                                    | а ОПД (для неконклюдентных источников)                                                                                                    |                                                  |                                                | 0 | ^  |
|----------------------------------------------------------------------------------------------------|----------------------------------------------------------------------------------------------------|--------------------------------------------------|------------------------------------------------|---|----|
| <ul> <li>Сохранять в карточку часть данных</li> </ul>                                                                                                    |                                                                                                    |                                                  |                                                |   |    |
| Фамилия                                                                                                    | Email                                                                                                    |                                                  | ражданство                                     |   |    |
| Мия                                                                                                    | Пол                                                                                                    |                                                  | дрес фактического проживания                   |   |    |
|                                                                                                    | ПЛата рожаения                                                                                                    |                                                  | eaechom                                        |   | -  |
| <ul> <li>Сохранять всё (все поля и документы)</li> </ul>                                                                                                    |                                                                                                    | 0.                                               |                                                |   |    |
|                                                                                                    |                                                                                                    |                                                  |                                                |   |    |
| Источники данных о человеке и модели процес<br>Способ сохранения данных                                                                                                    | синга данных<br>Сохранять все данные (конклюдентное согласие)                                                                                                    | Сохранять набор данных, указанный в п. "Список   | Автоматическая отправка завроса / уведомления  |   |    |
| спосоо сохрансних данных                                                                                                    | сохраните все данные (конклодентное согласно)                                                                                                    | полей для хранения в БД без согласия на ОПД (для | латоватическая оправка запроса у уведовосния с |   |    |
| Ручное создание                                                                                                    |                                                                                                    |                                                  | см. п. "Создание карточки человека вручную"    |   |    |
| Массовый импорт                                                                                                    |                                                                                                    |                                                  | Отправлять (в фоне)                            |   |    |
| Парсинг текстовых документов                                                                                                    |                                                                                                    |                                                  | Оправлять (в фоне)                             |   |    |
| Импорт откликов без создания карточки                                                                                                    | <u>8</u>                                                                                                    |                                                  | Отправлять (в фоне)                            |   |    |
| Парсинг и создание карточек из импортируемых (                                                                                                    | OTK D                                                                                                    |                                                  |                                                |   |    |
| HeadHunter                                                                                                    | X                                                                                                    |                                                  | Отправлять (в фоне)                            |   |    |
| HeadHunter.kz (Казахстан)<br>Rabota.by (Беларусь)<br>HeadHunter.uz (Убехистан)                                                                                                    |                                                                                                    | 0                                                | E offering the                                 |   |    |
| Superlob                                                                                                    |                                                                                                    | R                                                | Отправлять (в фоне)                            |   |    |
| Rabota                                                                                                    | -                                                                                                    | X                                                | Отправлять (в фоне)                            |   |    |
| Zarplata.ru                                                                                                    | 0                                                                                                    | X                                                | Оправлять (в фоне)                             |   |    |
| lobl ab.ru                                                                                                    | 0                                                                                                    | X                                                | Оправлять (в фоне)                             |   |    |
| Naim.ru                                                                                                    | 0                                                                                                    | M                                                | Отправлять (в фоне)                            |   |    |
| Rabota/Gorode Ru                                                                                                    | Ō                                                                                                    | ×                                                | Отправлять (в фоне)                            |   | ~  |
| Pañora 65                                                                                                    | 0                                                                                                    | N                                                |                                                |   |    |
| Kaaponuura nu                                                                                                    |                                                                                                    |                                                  |                                                |   |    |
| Imoza                                                                                                    | 0                                                                                                    |                                                  |                                                |   |    |
| EarPort ru                                                                                                    | 0                                                                                                    |                                                  |                                                |   |    |
|                                                                                                    |                                                                                                    |                                                  |                                                |   |    |
| Liebedle                                                                                                    | 0                                                                                                    |                                                  |                                                |   |    |
| Linkedin                                                                                                    |                                                                                                    |                                                  |                                                |   |    |
| <                                                                                                    |                                                                                                    |                                                  | >                                              |   |    |
| Ссылка на свою страницу с согласием на ОПД                                                                                                    |                                                                                                    |                                                  |                                                | 0 |    |
| hrsoftware-test.experium.me/opd                                                                                                    |                                                                                                    |                                                  |                                                |   |    |
|                                                                                                    |                                                                                                    |                                                  |                                                |   | ~  |
| Дублирование запроса по CMC                                                                                                    |                                                                                                    |                                                  |                                                |   | ^  |
|                                                                                                    |                                                                                                    |                                                  |                                                |   |    |
| колько дней действует индивидуальная ссылк                                                                                                    | а с запросом на ОПД                                                                                                    |                                                  |                                                |   |    |
| Сколько дней действует индивидуальная ссылк<br>3 (3 - 60)                                                                                                    | а с запросом на ОПД                                                                                                    |                                                  |                                                |   |    |
| Сколько дней действует индивидуальная ссылк<br>3 (3 - 60)<br>На сколько дней дается согласие на обработку П                                                                                                    | а с запросом на ОПД<br>Д (согласие, полученное по запросу или в рез-те прикреплен                                                                                                    | ия документа)                                    |                                                | 0 | l, |
| Сколько длей действует индипидуальная ссылк<br>3 (3 - 60)<br>На сколько длей дается согласие на обработку П                                                                                                    | а с запросом на ОПД<br>Д (согласне, полученное по запросу или в рез-те прикреплен                                                                                                    | ия документа)                                    |                                                | 0 | 1  |
| Сколько дией действует индипидуальная ссылк<br>3 (3 - 60)<br>На сколько дией дается согласие на обработку П<br>                                                                                                    | а с запросом на ОПД<br>Ц (согласне, полученное по запросу или в рез-те прикреплен                                                                                                    | ин документа)                                    |                                                | 0 | l  |
| Сколько дней действует индивидуальная ссылк<br>а (3 - 60)<br>На сколько дней деется согласне на обработну П<br>                                                                                                    | а с запросом на ОПД<br>(Д (согласие, полученное по запросу или в рез-те прикреплен                                                                                                    | ия документа)                                    |                                                | 0 |    |
| Сколько дней действует индивидуальная ссылк<br>а (3 - 60)<br>На сколько дней дается согласие на обработку П<br>                                                                                                    | а с запросом на ОПД<br>(Д (согласне, полученное по запросу или в рез-те прикреплен<br>рока согласна (согласне, полученное по запосу или в рез-те                                         | ия документа)<br>• поизопления документа)        |                                                | 0 |    |
| Сколько дней действует индивидуальная ссылк<br>3 (3 - 60)<br>На сколько дней дается согласие на обработку П<br>                                                                                                    | а с запросом на ОПД<br>(Д (согласие, полученное по запросу или в рез-те прикреплен<br>рока согласия (согласие, полученное по запросу или в рез-те                                        | ия документа)<br>: прикрепления документа)       |                                                | 0 |    |
| Сколько длей действует индипидуальная ссылка<br>3 (3 - 60)<br>На сколько длей деятся согласие на обработку П<br>Бессрочно<br>1825 (30 - 7300)<br>За сколько длей информировать об истечении о<br>30 (0 - 30) 0 - не информировать С                                                                                                    | а с запросом на ОПД<br> Д (согласне, полученное по запросу или в рез-те прикреплен<br>:рока согласия (согласне, полученное по запросу или в рез-те                                       | ии документа)<br>прикрепления документа)         |                                                | 0 |    |
| Сколько дней действует индивидуальная ссылка<br>3 (3 - 60)<br>На сколько дией деятся согласие на обработну П<br>Бессрочно<br>1825 (80 - 7300)<br>За сколько дней информировать об истечении о<br>30 (0 - 30) 0 - не информировать<br>Создание карточки человека вручную                                                                                                    | а с запросом на ОПД<br>(Д (согласме, полученное по запросу или в рез-те прикреплен<br>рока согласня (согласне, полученное по запросу или в рез-те                                        | ния документа)<br>прикрепления документа)        |                                                | 0 |    |
| Сколько дней действует индивидуальная ссылк<br>а (3 - 60)<br>На сколько дней деется согласие на обработну П<br>обесерочно<br>1825 (00 - 7300)<br>За сколько дней информировать об истечении и<br>30 (0 - 30) 0 - не информировать<br>Создание карточки человека вручную<br>Создание карточки человека вручную                                                                                                    | а с запросом на ОПД<br> Д (согласие, полученное по запросу или в рез-те прикреплен<br>:рока согласия (согласие, полученное по запросу или в рез-те                                       | ия документа)<br>: прикрепления документа)       |                                                | 0 |    |
| Сколько дней действует индивидуальная ссылк<br>а (3 - 60)<br>На сколько дней дается согласне на обработку П<br>сострочно<br>1825 (30 - 7300)<br>За сколько дней информировать об истечении и<br>адаа (0 - 30) 0 - не информировать<br>Создание карточко человека вручную<br>Создание карточко человека вручную<br>Создание карточко человека вручную                                                                                                | а с запросом на ОПД<br>Д (согласне, полученное по запросу или в рез-те прикреплен<br>:рока согласия (согласие, полученное по запросу или в рез-те<br>1 или отправлять запрос на ОПД      | ии документа)<br>: прикрепления документа)       |                                                | 0 |    |
| Сколько длей действует индивидуальная ссылк<br>а (3 - 60)<br>На сколько длей дается согласне на обработку П<br>бессрочно<br>1825 (30 - 7300)<br>За сколько длей информировать об истечении и<br>арание карточки челевска вручировать<br>создение карточки челевска вручиро<br>Обязателно водить доохнет Согласне на ОПЛ<br>Диблирование запроса по СМС.                                                                                             | а с запросом на ОПД<br> Д (согласне, полученное по запросу или в рез-те прикреплен<br> рока согласня (согласне, полученное по запросу или в рез-те<br> цли отправлять запрос на ОПД      | ия документа)<br>прикрепления документа)         |                                                | 0 |    |
| Сколько дней действует индивидуальная ссылк<br>а (3 - 60)<br>На сколько дней деется согласне на обработоу П<br>обесеречно<br>1825 (00 - 7300)<br>За сколько дней информировать об истечении и<br>30 (0 - 30) 0 - не информировать<br>Создание карточки человека вручиро<br>Обязательно водить документ Согласне на ОГД<br>Офбанрование запроса по СМС<br>Обязательно водить документ Согласне на ОГД<br>Обязательно водить документ Согласне на ОГД | а с запросом на ОПД<br> Д (согласне, полученное по запросу или в рез-те прикреплен<br>:рока согласия (согласне, полученное по запросу или в рез-те<br>  или отправлять запрос на ОПД<br> | ии документа)<br>прикрепления документа)         |                                                | 0 |    |

|                                                                                                    | огласие на ОПЛ                                                                                                    |                                                                                                    |                                                                                                    |                                         |
|----------------------------------------------------------------------------------------------------|----------------------------------------------------------------------------------------------------|----------------------------------------------------------------------------------------------------|----------------------------------------------------------------------------------------------------|-----------------------------------------|
| <ul> <li>предлагать запросить/ прикрепить со</li> </ul>                                                                                                    | лд                                                                                                    |                                                                                                    |                                                                                                    |                                         |
| ○ Не предлагать запросить/ прикрепить<br>УРазрешено отправлять запрос СОПД п                                                                                                    | СОПД<br>ри достижении лимита отказов                                                                                                    |                                                                                                    |                                                                                                    | 0                                       |
| 0. Обнуление карточек дюлей которым бы                                                                                                    | ил отправлен запрос но нет согласия (лля нек                                                                                                    | ОНКЛЮЛЕНТНЫХ ИСТОЦИ                                                                                                    | иков)                                                                                                    |                                         |
| Что делать с карточками людей, которые о                                                                                                    | ответили отказом на запрос согласия на ОПД                                                                                                    | ополодентных источн                                                                                                    | ikob)                                                                                                    |                                         |
| О Обнулить автоматически через                                                                                                    |                                                                                                    |                                                                                                    |                                                                                                    | 0                                       |
| 10 (0 - 60) дней от момента отказ                                                                                                    | a                                                                                                    |                                                                                                    |                                                                                                    |                                         |
| <ul> <li>Не обнулять автоматически</li> <li>Что делать с карточками дюлей, которые н</li> </ul>                                                                                                    | е ответили на запрос согласия на ОПЛ в течени                                                                                                    | ие срока действия ссылк                                                                                                    | и                                                                                                    | 0                                       |
| О Обнулить автоматически через                                                                                                    |                                                                                                    |                                                                                                    |                                                                                                    |                                         |
| 0 (0 - 60) дней после истечения                                                                                                    | срока действия ссылки                                                                                                    |                                                                                                    |                                                                                                    |                                         |
| • Не обнулять автоматически                                                                                                    |                                                                                                    |                                                                                                    |                                                                                                    |                                         |
| 1. Обнуление карточек людей, которым не                                                                                                    | был отправлен запрос (для неконклюдентны                                                                                                    | іх источников)                                                                                                    |                                                                                                    |                                         |
| Что делать с карточками людей, которым н                                                                                                    | не был отправлен запрос                                                                                                    |                                                                                                    |                                                                                                    | 0                                       |
| <ul> <li>Обнулить автоматически через</li> </ul>                                                                                                    |                                                                                                    |                                                                                                    |                                                                                                    | 0                                       |
| 30 (1 - 3660) дней после создания                                                                                                    | я карточки                                                                                                    |                                                                                                    |                                                                                                    |                                         |
| • Не обнулять автоматически                                                                                                    |                                                                                                    |                                                                                                    |                                                                                                    |                                         |
| <ol> <li>Срок действия согласия для конклюдент</li> </ol>                                                                                                    | ных источников (парсинг с сайтов и создание                                                                                                    | карточек из откликов)                                                                                                    |                                                                                                    |                                         |
| 60 (1 - 60)                                                                                                    |                                                                                                    |                                                                                                    |                                                                                                    |                                         |
|                                                                                                    |                                                                                                    |                                                                                                    |                                                                                                    |                                         |
| <ol> <li>Обнуление карточек и выбор типа отпра</li> </ol>                                                                                                    | вляемых шаблонов (для источников, покрые                                                                                                    | заемых конклюдентны                                                                                                    | и согласием)                                                                                                    |                                         |
| • Использовать уведомление со ссылкой                                                                                                    |                                                                                                    |                                                                                                    |                                                                                                    |                                         |
| О Использовать уведомление без ссылки                                                                                                    |                                                                                                    |                                                                                                    |                                                                                                    |                                         |
| Что делать с карточками людей, которые н<br>О Обнулить данные, полученные по конкл                                                                                                    | е ответили на запрос согласия на ОПД<br>юдентной схеме, сразу после истечения срока ,                                                                                                    | действия ссылки                                                                                                    |                                                                                                    | 6                                       |
| О Обнулять автоматически по истечении к                                                                                                    | конклюдентного согласия                                                                                                    |                                                                                                    |                                                                                                    | 0                                       |
| • Не обнулять автоматически                                                                                                    |                                                                                                    |                                                                                                    |                                                                                                    |                                         |
| Что делать с карточками людей, которые о                                                                                                    | ответили отказом на запрос согласия на ОПД                                                                                                    |                                                                                                    |                                                                                                    |                                         |
| <ul> <li>Не обнулять автоматически</li> </ul>                                                                                                    |                                                                                                    |                                                                                                    |                                                                                                    |                                         |
| Что делать с карточками людей, которым н                                                                                                    | не был отправлен запрос согласия на ОПД                                                                                                    |                                                                                                    |                                                                                                    |                                         |
| О Обнулить данные, полученные по конкл                                                                                                    | юдентной схеме, по окончании срока действия                                                                                                    | Конклюдентного согла                                                                                                    | ия после создания/ объединения карточки                                                                                               |                                         |
| • Не обнулять автоматически                                                                                                    |                                                                                                    |                                                                                                    |                                                                                                    |                                         |
|                                                                                                    |                                                                                                    | (2000000)                                                                                                    |                                                                                                    |                                         |
| 4. Обнуление карточек, в которых истекает<br>В карточке истекает согласие на ОПД, а но<br>О Обнулять по истечении действующего                                                                                                    | согласие на ОПД (ответ на запрос и прикрепл<br>вые запросы не отправлены<br>согласия                                                                                                    | ленный документ)                                                                                                    |                                                                                                    |                                         |
| 4. Обнуление карточек, в которых истекает<br>В карточке истекает согласие на ОПД, а но<br>О Обнулять по истечении действующего<br>О Не обнулять по истечении действующе                                                                                                    | согласие на ОПД (ответ на запрос и прикрепл<br>вые запросы не отправлены<br>согласия<br>его согласия                                                                                                    | ленный документ)                                                                                                    |                                                                                                    |                                         |
| 4. Обнуление карточек, в которых истекает<br>В карточке истекает согласие на ОПД, а но<br>○ Обнулять по истечении действующего<br>○ Не обнулять по истечении действующе<br>В карточке истекает согласие на ОПД, и от<br>○ Общета, посте истекает согласие на ОПД, и от<br>○ Общета, посте истекает согласие на ППД.                                                                                                    | согласие на ОПД (ответ на запрос и прикрепл<br>вые запросы не отправлены<br>согласия<br>его согласия<br>правлен новый запрос                                                                                                    | ленный документ)                                                                                                    |                                                                                                    |                                         |
| 4. Обнуление карточек, в которых истекает<br>В карточке истекает согласие на ОГД, а но<br>○ Обнулять по истечении действующео<br>○ Не обнулять по истечении действующе<br>В карточке истекает согласие на ОГД, и от<br>○ Обнулять после истечения действующ<br>○ Не обнулять после истечения действую                                                                                                    | согласие на ОПД (ответ на запрос и прикрепл<br>вые запросы не отправлены<br>согласия<br>его согласия<br>правлен новый запрос<br>его согласия, если ответ на новый запрос не по<br>оцего согласия, всли ответ на новый запрос не по<br>оцего согласия, далее действовать согласно на                                                                                                    | <b>ленный документ)</b><br>лучен<br>стройке в п. «Обнуление                                                                                                 | : карточек людей, которым был отправлен запрос, но нет согласия»                                                                      |                                         |
| 4. Обнуление карточек, в которых истекает<br>В карточке истекает согласие на ОПД, а но<br>Обнулять по истечении действующего<br>О Не обнулять по истечении действующе<br>в карточке истекает согласие на ОПД, и от<br>Обнулять после истечения действующ<br>О Не обнулять после истечения действую                                                                                                    | согласие на ОПД (ответ на запрос и прикрепл<br>вые запросы не отправлены<br>согласия<br>его согласия<br>правлен новый запрос<br>его согласия, если ответ на новый запрос не по<br>ощего согласия, далее действовать согласно на                                                                                                    | <b>ленный документ)</b><br>лучен<br>стройке в п. «Обнуление                                                                                                 | карточек людей, которым был отправлен запрос, но нет согласия»                                                                        |                                         |
| <ol> <li>Обнуление карточек, в которых истекает<br/>В карточке истекает согласие на ОПД, а но<br/>Обнулять по истечении действующего<br/>О не обнулять по истечении действующе<br/>в карточке истекает согласие на ОПД, и от<br/>Обнулять после истечения действующе<br/>О не обнулять после истечения действующе<br/>В карточке истекает повторная отправка зая<br/>Внимание! Для работы механизма необхо</li> </ol>                                                                                                    | согласие на ОПД (ответ на запрос и прикрепл<br>вые запросы не отправлены<br>согласия<br>его согласия<br>правлен новый запрос<br>его согласия, если ответ на новый запрос не по<br>ощего согласия, аслее действовать согласно на<br>просов на ОПД<br>аммо скачать архия с инструкциями по настоой                                                                                                    | ленный документ)<br>лучен<br>стройке в п. «Обнуление<br>іке для соотв-й платфор                                                                             | карточек людей, которым был отправлен запрос, но нет согласия»<br>Мы                                                                  |                                         |
| <ol> <li>Обнуление карточек, в которых истекает<br/>В карточке истекает согласие на ОГД, а но<br/>Обнулять по истечении действующего<br/>Не обнулять по истечении действующе<br/>В карточке истекает согласие на ОГД, и от<br/>Обнулять после истечения действую<br/>Не обнулять после истечения действую</li> <li>Автоматическая повторная отправка зап<br/>Внимание! Для работы механизма необхо<br/>Архивы с инструкциями для системных ад</li> </ol>                                                                                                    | гогласие на ОПД (ответ на запрос и прикрепл<br>вые запросы не отправлены<br>согласия<br>вто согласия<br>правлен новый запрос<br>его согласия, если ответ на новый запрос не по<br>ощего согласия, далее действовать согласно на<br>просов на ОПД<br>димо скачать архив с инструкциями по настрой<br>министраторов                                                                                                    | ленный документ)<br>лучен<br>стройке в п. «Обнуление<br>іке для соотв-й платфор                                                                             | карточек людей, которым был отправлен запрос, но нет согласия»<br>Мы                                                                  |                                         |
| <ol> <li>Обнуление карточек, в которых истекает<br/>В карточке истекает согласие на ОГД, а но<br/>Обнулять по истечении действующего<br/>Не обнулять по истечении действующе<br/>В карточке истекает согласие на ОГД, и от<br/>Обнулять после истечения действующе<br/>О не обнулять после истечения действую<br/>В карточке истекает повторная отправка зап<br/>Внимание! Для работы механизма необхо<br/>Архивы с инструкциями для системных ад<br/>Отправка повторных запросов для некон</li> </ol>                                                                                                    | гогласие на ОПД (ответ на запрос и прикрепл<br>вые запросы не отправлены<br>согласия<br>го согласия<br>правлен новый запрос<br>его согласия, если ответ на новый запрос не по<br>ощего согласия, далее действовать согласно на<br>просов на ОПД<br>димо скачать архив с инструкциями по настрой<br>министраторов<br>чклюдентной схемы                                                                                                    | ленный документ)<br>лучен<br>стройке в п. «Обнуление<br>іке для соотв-й платфор                                                                             | карточек людей, которым был отправлен запрос, но нет согласия»<br>мы                                                                  |                                         |
| <ol> <li>Обнуление карточек, в которых истекает<br/>В карточке истекает согласие на ОГД, а но<br/>Обнулять по истечении действующего<br/>Не обнулять по истечении действующе<br/>В карточке истекает согласие на ОГД, и от<br/>Обнулять после истечения действую<br/>Не обнулять после истечения действую<br/>Не обнулять после истечения действук</li> <li>Автоматическая повторная отправка заг<br/>Внимание! Для работы механизма необхо<br/>Архивы с инструкциями для системных ад<br/>Отправка повторных запросов для некон<br/>Отправлять через</li> </ol>                                                                                                    | гогласие на ОПД (ответ на запрос и прикрепл<br>вые запросы не отправлены<br>согласия<br>его согласия<br>правлен новый запрос<br>его согласия, если ответ на новый запрос не по<br>ощего согласия, далее действовать согласно на<br>просов на ОПД<br>димо скачать архив с инструкциями по настрой<br>министраторов<br>иклюдентной схемы                                                                                                    | ленный документ)<br>лучен<br>стройке в п. «Обнуление<br>іке для соотв-й платфор                                                                             | : карточек людей, которым был отправлен запрос, но нет согласия»<br>мы                                                                | 0                                       |
| <ol> <li>Обнуление карточек, в которых истекает<br/>В карточке истекает согласие на ОГД, а но<br/>Обнулять по истечении действующего<br/>Не обнулять по истечении действующе<br/>В карточке истекает согласие на ОГД, и от<br/>Обнулять после истечения действующе<br/>Не обнулять после истечения действую<br/>Не обнулять после истечения действую</li> <li>Автоматическая повторная отправка заг<br/>Внимание! Для работы механизма необхо<br/>Архивы с инструкциями для системных ади<br/>Отправка повторных запросов для неко-<br/>Отправлать через</li> <li>(0 - 60) дней после отказа на пе</li> </ol>                                                                                                    | гогласие на ОПД (ответ на запрос и прикрепл<br>вые запросы не отправлены<br>согласия<br>его согласия<br>правлен новый запрос<br>его согласия, если ответ на новый запрос не по<br>ощего согласия, далее действовать согласно на<br>просов на ОПД<br>димо скачать архив с инструкциями по настрой<br>министраторов<br>иклюдентной схемы<br>рвый запрос                                                                                                    | <b>ленный документ)</b><br>лучен<br>стройке в п. «Обнуление<br>іке для соотв-й платфор                                                                      | : карточек людей, которым был отправлен запрос, но нет согласия»<br>мы                                                                | 0                                       |
| <ul> <li>4. Обнуление карточек, в которых истекает<br/>В карточке истекает согласие на ОГД, а но<br/>○ Обнулять по истечении действующего<br/>○ Не обнулять по истечения действующе<br/>В карточке истекает согласие на ОГД, и от<br/>○ Обнулять после истечения действующе<br/>○ Не обнулять после истечения действующе<br/>○ Не обнулять после истечения действующе<br/>○ Не обнулять после истечения действующе<br/>○ Не обнулять после истечения действующе<br/>○ Не обнулять после истечения действующе<br/>○ Не обнулять после истечения действующе<br/>○ Не обнулять после истечения действующе<br/>○ Не обнулять после истечения действующе<br/>○ Не обнулять после истечения действующе<br/>○ Поравлять через</li> <li>(0 - 60) дней после отказа на пе<br/>□ Оправлять через</li> </ul>                                                                                                    | гогласие на ОПД (ответ на запрос и прикрепл<br>вые запросы не отправлены<br>согласия<br>его согласия<br>правлен новый запрос<br>его согласия, если ответ на новый запрос не по<br>ощего согласия, далее действовать согласно на<br>просов на ОПД<br>димо скачать архив с инструкциями по настрой<br>министраторов<br>иклюдентной схемы<br>рвый запрос                                                                                                    | л <b>учен</b><br>лучен<br>стройке в п. «Обнуление<br>іке для соотв-й платфор                                                                                | : карточек людей, которым был отправлен запрос, но нет согласия»<br>мы                                                                | 0                                       |
| <ul> <li>Обнуление карточек, в которых истекает<br/>В карточке истекает согласие на ОПД, а но<br/>○ Обнулять по истечении действующего<br/>○ Не обнулять по истечении действующе<br/>В карточке истекает согласие на ОПД, и от<br/>○ Обнулять после истечения действующе<br/>○ Не обнулять после истечения действующе<br/>○ Не обнулять после истечения действующе<br/>○ Не обнулять после истечения действующе<br/>○ Не обнулять после истечения действующе<br/>○ Не обнулять после истечения действующе<br/>○ На обнулять после истечения действующе<br/>○ На обнулять после истечения действующе<br/>○ На обнулять после истечения действующе<br/>В иммание! Для работы механизма необхо<br/>Дохивы с инструкциями для системных адя<br/>Отправлять через</li> <li>(0 - 60) дней после отправки перативания после отправки пера</li> </ul>                                                                                                    | гогласие на ОПД (ответ на запрос и прикрепл<br>вые запросы не отправлены<br>согласия<br>его согласия<br>правлен новый запрос<br>его согласия, если ответ на новый запрос не по<br>ощего согласия, далее действовать согласно на<br>просов на ОПД<br>димо скачать архив с инструкциями по настрой<br>министраторов<br>иклюдентной схемы<br>рвый запрос<br>рвого письма, в случае, если кандидат не ответь                                                                                                    | лучен<br>ггройке в п. «Обнуленик<br>іке для соотв-й платфор<br>ил на запрос                                                                                 | • карточек людей, которым был отправлен запрос, но нет согласия»<br>мы                                                                | 0                                       |
| <ul> <li>Обнуление карточек, в которых истекает<br/>В карточке истекает согласие на ОГД, а но<br/>○ Обнулять по истечении действующего<br/>○ Не обнулять по истечении действующе<br/>В карточке истекает согласие на ОГД, и от<br/>○ Обнулять после истечения действующе<br/>○ Не обнулять после истечения действующе<br/>○ Не обнулять после истечения действующе<br/>○ Не обнулять после истечения действующе<br/>○ Не обнулять после истечения действующе<br/>○ Не обнулять после истечения действующе<br/>○ На обнулять после истечения действующе<br/>○ На обнулять после истечения действующе<br/>○ На обнулять после истечения действующе<br/>Дотправия повторных запросов для некое<br/>○ Отправия повторных запросов для неки пер<br/>Отправия повторных запросов для конки<br/>Остправия повторных запросов для конки</li> </ul>                                                                                                    | гогласие на ОПД (ответ на запрос и прикрепл<br>вые запросы не отправлены<br>согласия<br>его согласия<br>правлен новый запрос<br>его согласия, если ответ на новый запрос не по<br>ощего согласия, далее действовать согласно на<br>просов на ОПД<br>димо скачать архив с инструкциями по настрой<br>министраторов<br>ислюдентной схемы<br>рвый запрос<br>рвого письма, в случае, если кандидат не ответь<br>пюдентной схемы                                                                                                    | лучен<br>лучен<br>стройке в п. «Обнуление<br>ке для соотв-й платфор<br>ил на запрос                                                                         | • карточек людей, которым был отправлен запрос, но нет согласия»<br>Мы                                                                | 0                                       |
| <ul> <li>Обнуление карточек, в которых истекает В карточке истекает согласие на ОГД, а но ○ Обнулять по истечении действующето ○ Не обнулять по истечении действующе в карточке истекает согласие на ОГД, и от ○ Обнулять после истечения действующе в карточке истекает согласие на ОГД, и от ○ Обнулять после истечения действующе в карточке истекает согласие на ОГД, и от ○ Обнулять после истечения действующе в карточке истекает согласие на ОГД, и от ○ Обнулять после истечения действующе в карточке истекает согласие на ОГД, и от ○ Обнулять после истечения действующе © Не обнулять после истечения действующе © Не обнулять после истечения действующе © Не обнулять после истечения действующе © На обнулять после истечения действующе © Потаравка повторных запросов для некое [Отправлять через ] [0 - 60) дней после отправки пер Отправка повторных запросов для конки [Отправлять через [0 - 60] дней после отправки пер [Отправлять через [0 - 60] дней после отправки пер [0 - 60] дней после отправки пер [0 - 60] дней после отправки [0 - 60] дней после отправки пер [0 - 60] дней после отпра</li></ul>  | гогласие на ОПД (ответ на запрос и прикрепл<br>вые запросы не отправлены<br>согласия<br>его согласия<br>правлен новый запрос<br>его согласия, если ответ на новый запрос не по<br>ощего согласия, далее действовать согласно на<br>просов на ОПД<br>димо скачать архив с инструкциями по настрой<br>министраторов<br>иклюдентной схемы<br>рвый запрос<br>рвого письма, в случае, если кандидат не ответь<br>пюдентной схемы<br>вый запрос                                                                                                    | лучен<br>лучен<br>стройке в п. «Обнуление<br>іке для соотв-й платфор<br>ил на запрос                                                                        | • карточек людей, которым был отправлен запрос, но нет согласия»<br>Мы                                                                | 0                                       |
| <ul> <li>Обнуление карточек, в которых истекает В карточке истекает согласие на ОГД, а но Обнулять по истечении действующето He обнулять по истечении действующе в карточке истекает согласие на ОГД, и от Обнулять после истечения действующе в карточке истекает согласие на ОГД, и от Обнулять после истечения действующе в карточке истекает согласие на ОГД, и от Обнулять после истечения действующе в карточке истекает согласие на ОГД, и от Обнулять после истечения действующе в карточке истекает согласие на ОГД, и от Обнулять после истечения действующе в карточке истекает согласие на ОГД, и от Обнулять после истечения действующе в карточке истекает опосле истечения действующе в карточке истериациями для системных ада отправка повторных запросов для некое Отправлять через (0 - 60) дней после отправки пер Отправлять через (0 - 60) дней после отказа на пе Отправлять через (0 - 60) дней после отказа на пе Отправлять через (0 - 60) дней после отказа на пе Отправлять через (0 - 60) дней после отказа на пе Отправлять через (0 - 60) дней после отказа на пе Отправлять через (0 - 60) дней после отказа на пе Отправлять через (0 - 60) дней после отказа на пе Отправлять через (0 - 60) дней после отказа на пе Отправлять через (0 - 60) дней после отказа на пе</li></ul>                                                                                                    | согласия на ОПД (ответ на запрос и прикрепл<br>вые запросы не отправлены<br>согласия<br>его согласия<br>его согласия, ели ответ на новый запрос не по<br>ощего согласия, далее действовать согласно на<br>просов на ОПД<br>димо скачать архив с инструкциями по настрой<br>министраторов<br>иклюдентной схемы<br>рвый запрос<br>рвого письма, в случае, если кандидат не ответи<br>пюдентной схемы                                                                                                    | ленный документ)<br>лучен<br>стройке в п. «Обнуление<br>іке для соотв-й платфор<br>ил на запрос                                                             | карточек людей, которым был отправлен запрос, но нет согласия»<br>мы                                                                  | 0<br>0                                  |
| <ul> <li>Обнуление карточек, в которых истекает В карточке истекает согласие на ОПД, а но Обнулять по истечении действующето О Не обнулять по истечении действующе в карточке истекает согласие на ОПД, и от Обнулять после истечения действующе в карточке истекает согласие на ОПД, и от Обнулять после истечения действующе в карточке истекает согласие на ОПД, и от Обнулять после истечения действующе в карточке истекает согласие на ОПД, и от Обнулять после истечения действующе в карточке истекает согласие на ОПД, и от Обнулять после истечения действующе в карточке истекает согласие на ОПД, и от Обнулять после истечения действующе в карточке истекает после истечения действующе в карточке истекает после истечения действующе в карточке истекает после истечения действующе в синструкциями для системных ад отправка повторных запросов для некон Отправлять через в (0 - 60) дней после отказа на пе в Отправлять через в (0 - 60) дней после отказа на пе в Отправлять</li></ul> | гогласие на ОПД (ответ на запрос и прикрепл<br>вые запросы не отправлены<br>согласия<br>его согласия<br>его согласия, если ответ на новый запрос не по<br>ощего согласия, далее действовать согласно наи<br>просов на ОПД<br>димо скачать архив с инструкциями по настрой<br>министраторов<br>иклюдентной схемы<br>рвый запрос<br>рвого письма, в случае, если кандидат не ответи<br>пюдентной схемы<br>рвый запрос<br>рвого письма, в случае, если кандидат не ответи                                                                                                    | ленный документ)<br>лучен<br>стройке в п. «Обнуление<br>іке для соотв-й платфор<br>ил на запрос                                                             | карточек людей, которым был отправлен запрос, но нет согласия»<br>мы                                                                  | 0<br>0<br>0                             |
| <ul> <li>Обнуление карточек, в которых истекает<br/>В карточке истекает согласие на ОГД, а но<br/>Обнулять по истечении действующето<br/>О Не обнулять по истечении действующе<br/>в карточке истекает согласие на ОГД, и от<br/>Обнулять после истечения действующе<br/>О Не обнулять после истечения действующе</li> <li>Не обнулять после истечения действующе</li> <li>Не обнулять после истечения действующе</li> <li>Автоматическая повторная отправка зая<br/>Внимание! Для работы механизма необхо<br/>Архивы с инструкциями для системных ад</li> <li>Отправка повторных запросов для некон<br/>Отправлять через</li> <li>(0 - 60) дней после отказа на пе</li> <li>Отправлять через</li> <li>(0 - 60) дней после отказа на пе</li> <li>Отправлять через</li> <li>(0 - 60) дней после отказа на пе</li> <li>Отправлять через</li> <li>(0 - 60) дней после отказа на пе</li> <li>Отправлять через</li> <li>(0 - 60) дней после отказа на пе</li> <li>Отправлять через</li> <li>(0 - 60) дней после отказа на пе</li> <li>Отправлять через</li> <li>(0 - 60) дней после отказа на пе</li> <li>Отправлять через</li> <li>(0 - 60) дней после отказа на пе</li> <li>Отправлять через</li> <li>(0 - 60) дней после отказа на пе</li> <li>Отправлять через</li> <li>(0 - 60) дней после отказа на пе</li> </ul>                                                                                                    | согласие на ОПД (ответ на запрос и прикрепл<br>вые запросы не отправлены<br>согласия<br>его согласия<br>его согласия, если ответ на новый запрос не по<br>ощего согласия, если ответ на новый запрос не по<br>ощего согласия, далее действовать согласно наи<br>просов на ОПД<br>димо скачать архив с инструкциями по настрой<br>министраторов<br><b>чклюдентной схемы</b><br>рвый запрос<br>рвого письма, в случае, если кандидат не ответи<br>пюдентной схемы<br>рвый запрос<br>рвого письма, в случае, если кандидат не ответи<br>подентной схемы                                                                                                    | ленный документ)<br>лучен<br>стройке в п. «Обнуление<br>іке для соотв-й платфор<br>ил на запрос                                                             | карточек людей, которым был отправлен запрос, но нет согласия»<br>мы                                                                  | 0<br>0<br>0                             |
| <ul> <li>4. Обнуление карточек, в которых истекает В карточке истекает согласие на ОПД, а но Обнулять по истечении действующего О Не обнулять по истечении действующе в карточке истекает согласие на ОПД, и от Обнулять после истечения действующе на обнулять после истечения действующе в карточке истекает согласие на ОПД, и от Обнулять после истечения действующе в карточке истекает согласие на ОПД, и от Обнулять после истечения действующе в карточке истекает согласие на ОПД, и от Обнулять после истечения действующе в карточке истексая повторная отправка зая Внимание! Для работы механизма необхо Архивы с инструхциями для системных зая Отправлять через 7 (0 - 60) дней после отказа на пе Отправлять через 7 (0 - 60) дней после отказа на пе Отправлять через 9 (0 - 60) дней после отказа на пе Отправлять через 9 (0 - 60) дней после отказа на пе Отправлять через 9 (0 - 60) дней после отказа на пе 0 0 </li> </ul>                                                                                                    | согласие на ОПД (ответ на запрос и прикрепл<br>вые запросы не отправлены<br>согласия<br>его согласия<br>его согласия.<br>его согласия, если ответ на новый запрос не по<br>ощего согласия, далее действовать согласно на<br>просов на ОПД<br>димо скачать архив с инструкциями по настрой<br>министраторов<br>чклюдентной схемы<br>рвый запрос<br>рвого письма, в случае, если кандидат не ответи<br>подентной схемы<br>рвый запрос<br>рвого письма, в случае, если кандидат не ответи<br>подентной схемы                                                                                                    | ленный документ)<br>лучен<br>стройке в п. «Обнуление<br>іке для соотв-й платфор<br>ил на запрос                                                             | : карточек людей, которым был отправлен запрос, но нет согласия»<br>мы                                                                | 0                                       |
| <ul> <li>Обнуление карточек, в которых истекает<br/>В карточке истекает согласие на ОГД, а но<br/>Обнулять по истечении действующето<br/>О Не обнулять по истечении действующе<br/>В карточке истекает согласие на ОГД и от<br/>Обнулять после истечения действующе<br/>О Не обнулять после истечения действующе</li> <li>Автоматическая повторная отправка зая<br/>Внимание! Для работы механизма необхо<br/>Архивы с инструкциями для системных ад!</li> <li>Отправлять через</li> <li>(0 - 60) дней после отказа на пе<br/>Отправлять через</li> <li>(0 - 60) дней после отказа на пе<br/>Отправлять через</li> <li>(0 - 60) дней после отказа на пе<br/>Отправлять через</li> <li>(0 - 60) дней после отказа на пе<br/>Отправлять через</li> <li>(0 - 60) дней после отказа на пе</li> <li>Отправлять через</li> <li>(0 - 60) дней после отказа на пе</li> <li>Отправлять через</li> <li>(0 - 60) дней после отказа на пе</li> <li>Отправлять через</li> <li>(0 - 60) дней после отказа на пе</li> <li>Отправлять через</li> <li>(0 - 60) дней после отказа на пе</li> <li>Отправлять через</li> <li>(0 - 60) дней после отказа на пе</li> <li>Отправлять через</li> <li>(0 - 60) дней после отказа на пе</li> <li>Отправлять через</li> <li>(1 - 100) отказов</li> </ul>                                                                                                    | г согласие на ОПД (ответ на запрос и прикрепл<br>вые запросы не отправлены<br>согласия<br>его согласия<br>его согласия, ели ответ на новый запрос не по<br>ощего согласия, далее действовать согласно на<br>просов на ОПД<br>димо скачать архив с инструкциями по настрой<br>министраторов<br>иклюдентной схемы<br>рвый запрос<br>рвого письма, в случае, если кандидат не ответи<br>подентной схемы<br>рвый запрос<br>рвого письма, в случае, если кандидат не ответи<br>подентной схемы                                                                                                    | ленный документ)<br>лучен<br>стройке в п. «Обнуление<br>іке для соотв-й платфор<br>ил на запрос                                                             | карточек людей, которым был отправлен запрос, но нет согласия»<br>мы                                                                  | 0<br>0<br>0                             |
| <ul> <li>Обнуление карточек, в которых истекает<br/>В карточке истекает согласие на ОГД, а но<br/>Обнулять по истечении действующето<br/>О Не обнулять по истечении действующе<br/>В карточке истекает согласие на ОГД и от<br/>Обнулять после истечения действующе<br/>О Не обнулять после истечения действующе</li> <li>Автоматическая повторная отправка зая<br/>Внимание! Для работы механизма необхо<br/>Архивы с инструкциями для системных ад<br/>Отправлять через</li> <li>(0 - 60) дней после отказа на пе<br/>Отправлять через</li> <li>(0 - 60) дней после отказа на пе<br/>Отправлять через</li> <li>(0 - 60) дней после отказа на пе<br/>Отправлять через</li> <li>(0 - 60) дней после отказа на пе<br/>Отправлять через</li> <li>(0 - 60) дней после отправки пе<br/>Отправлять через</li> <li>(0 - 60) дней после отправия на пе<br/>Отправлять через</li> <li>(0 - 60) дней после отправки пе<br/>Отправлять через</li> <li>(0 - 60) дней после отправия на пе</li> <li>(1 - 100) отказов</li> <li>4 кекбоксы, которые будут выведены в фи</li> </ul>                                                                                                    | г огласия на ОПД (ответ на запрос и прикрепл<br>вые запросы не отправлены<br>согласия<br>его согласия<br>его согласия, ели ответ на новый запрос не по<br>ощего согласия, далее действовать согласно на<br>просов на ОПД<br>димо скачать архив с инструкциями по настрой<br>министраторов<br>иклюдентной схемы<br>рвый запрос<br>рвого письма, в случае, если кандидат не ответи<br>подентной схемы<br>рвый запрос<br>рвого письма, в случае, если кандидат не ответи<br>подентной схемы<br>рвый запрос<br>рвого письма, в случае, если кандидат не ответи<br>подентной схемы                                                                                                    | ленный документ)<br>лучен<br>стройке в п. «Обнуление<br>іке для соотв-й платфор<br>ил на запрос                                                             | карточек людей, которым был отправлен запрос, но нет согласия»<br>мы                                                                  | 0<br>0<br>0                             |
| <ul> <li>4. Обнуление карточек, в которых истекает<br/>В карточке истекает согласие на ОГД, а но<br/>Обнулять по истечении действующего<br/>О Не обнулять по истечении действующе<br/>В карточке истекает согласие на ОГД и от<br/>О бнулять после истечения действующе<br/>О Не обнулять после истечения действующе<br/>О Не обнулять после истечения действующе<br/>О Не обнулять после истечения действующе<br/>О Не обнулять после истечения действующе<br/>О Не обнулять после истечения действующе<br/>О Не обнулять после истечения действующе<br/>О Перавлять через</li> <li>С исторавлять через</li> <li>О с бо) дней после отказа на пе<br/>О Отправлять через</li> <li>О с бо) дней после отказа на пе<br/>О Отправлять через</li> <li>О с бо) дней после отказа на пе<br/>О Отправлять через</li> <li>О с бо) дней после отправки пеј</li> <li>О с бо) дней после отправки пеј</li> <li>О с бо) дней после отправки пеј</li> <li>С не отправлять запросы после получения<br/>100 (1 - 100) отказов</li> <li>7. Чекбоксы, которые будут выведены в фазавния в карточке человека (рус.)</li> </ul>                                                                                                    | голласие на ОПД (ответ на запрос и прикрепл<br>вые запросы не отправлены<br>согласия<br>его согласия<br>его согласия, алоно твет на новый запрос не по<br>ощего согласия, далее действовать согласно на<br>просов на ОПД<br>димо скачать архив с инструкциями по настрой<br>министраторов<br>иклюдентной схемы<br>рвый запрос<br>рвого письма, в случае, если кандидат не ответи<br>пюдентной схемы<br>рвый запрос<br>рвого письма, в случае, если кандидат не ответи<br>подентной схемы<br>рвый запрос<br>рвого письма, в случае, если кандидат не ответи<br>подентной схемы<br>рвый запрос<br>рвого письма, в случае, если кандидат не ответи<br>подентной схемы                                                                                                    | ленный документ)<br>лучен<br>стройке в п. «Обнуление<br>іке для соотв-й платфор<br>ил на запрос<br>ил на запрос<br>Вывод в форму                            | карточек людей, которым был отправлен запрос, но нет согласия»<br>мы                                                                  | 000000000000000000000000000000000000000 |
| <ul> <li>4. Обнуление карточек, в которых истекает<br/>В карточке истекает согласие на ОПД, а но<br/>Обнулять по истечении действующего<br/>О Не обнулять по истечения действующе<br/>О Не обнулять после истечения действующе<br/>О Не обнулять после истечения действующе<br/>О Не обнулять после истечения действующе</li> <li>5. Автоматическая повторная отправка зая<br/>Внимание! Для работы механизма необхо<br/>Архивы с инструкциями для системных зая<br/>Отправка повторных запросов для некон<br/>Отправлять через</li> <li>7 (0 - 60) дней после отправки пер<br/>Отправлять через</li> <li>7 (0 - 60) дней после отправки пер<br/>Отправлять через</li> <li>9 (0 - 60) дней после отправки пер</li> <li>Отправлять через</li> <li>9 (0 - 60) дней после отправки пер</li> <li>Опправлять через</li> <li>9 (0 - 60) дней после отправки пер</li> <li>Опправлять через</li> <li>9 (0 - 60) дней после отправки пер</li> <li>Опправлять через</li> <li>9 (0 - 60) дней после отправки пер</li> <li>Сперавлять запросы после получения</li> <li>100 (1 - 100) отказов</li> <li>7. Чекбоксы, которые будут выведены в фи<br/>азвания в карточке человска (рус.)</li> </ul>                                                                                                    | г согласия на ОПД (ответ на запрос и прикрепл<br>вые запросы не отправлены<br>согласия<br>его согласия<br>правлен новый запрос<br>его согласия, ели ответ на новый запрос не по<br>ощего согласия, далее действовать согласно на<br>просов на ОПД<br>димо скачать архив с инструкциями по настрой<br>министраторов<br>иклюдентной схемы<br>рвый запрос<br>рвого письма, в случае, если кандидат не ответи<br>пюдентной схемы<br>рвый запрос<br>рвого письма, в случае, если кандидат не ответи<br>подентной схемы<br>рвый запрос<br>рвого письма, в случае, если кандидат не ответи<br>подентной схемы<br>рвый запрос<br>рвого письма, в случае, если кандидат не ответи<br>подентной схемы<br>рвого письма, в случае, если кандидат не ответи<br>подентной схемы<br>рвого письма, в случае, если кандидат не ответи<br>подентной схемы<br>рвого письма, в случае, если кандидат не ответи<br>подентной схемы                                                                                                    | ленный документ)<br>лучен<br>стройке в п. «Обнуление<br>іке для соотв-й платфор<br>ил на запрос<br>ил на запрос<br>вывод в форму                            | карточек людей, которым был отправлен запрос, но нет согласия»<br>мы<br>Сбязательность чекбокса                                       | 000000000000000000000000000000000000000 |
| <ul> <li>4. Обнуление карточек, в которых истекает<br/>В карточке истекает согласие на ОПД, а но<br/>Обнулять по истечении действующего<br/>О Не обнулять по истечения действующе<br/>О Не обнулять после истечения действующе<br/>О Не обнулять после истечения действующе<br/>О Не обнулять после истечения действующе</li> <li>5. Автоматическая повторная отправка зая<br/>Внимание! Для работы механизма необхо<br/>Архивы с инструкциями для системных ада<br/>Отправка повторных запросов для некон<br/>Отправлять через</li> <li>7 (0 - 60) дней после отказа на пе<br/>Отправлять через</li> <li>7 (0 - 60) дней после отправки перез</li> <li>7 (0 - 60) дней после отправки перез</li> <li>0 (0 - 60) дней после отправки перез</li> <li>0 (0 - 60) дней после отправки перез</li> <li>0 (0 - 60) дней после отправки перез</li> <li>0 (0 - 60) дней после отправки перез</li> <li>0 (0 - 60) дней после отправки перез</li> <li>0 (1 - 100) отказов</li> <li>7. Чекбоксы, которые будут выведены в фи<br/>азвания в карточке человска (рус.)</li> <li>ГД</li> </ul>                                                                                                    | г осласие на ОПД (ответ на запрос и прикрепл<br>вые запросы не отправлены<br>согласия<br>его согласия<br>правлен новый запрос<br>его согласия, если ответ на новый запрос не по<br>ощего согласия, далее действовать согласно на<br>просов на ОПД<br>димо скачать архив с инструкциями по настрой<br>министраторов<br>иклюдентной схемы<br>рвый запрос<br>рвого письма, в случае, если кандидат не ответь<br>пюдентной схемы<br>рвый запрос<br>рвого письма, в случае, если кандидат не ответь<br>пюдентной схемы<br>рвый запрос<br>рвого письма, в случае, если кандидат не ответь<br>подентной схемы<br>рвый запрос<br>рвого письма, в случае, если кандидат не ответь<br>подентной схемы<br>рвой запрос<br>рвого письма, в случае, если кандидат не ответь<br>подентной схемы<br>рвой запрос<br>рвого письма, в случае, если кандидат не ответь<br>подентной схемы<br>рвого письма, в случае, если кандидат не ответь<br>подентной схемы<br>рвого письма, в случае, если кандидат не ответь<br>подентной схемы                                                                                                    | ленный документ)<br>лучен<br>стройке в п. «Обнуление<br>іке для соотв-й платфор<br>ил на запрос<br>ил на запрос<br>вывод в форму<br>                        | карточек людей, которым был отправлен запрос, но нет согласия»<br>мы<br>Собязательность чекбокса                                      | 0                                       |
| <ul> <li>Обнуление карточек, в которых истекает В карточке истекает согласие на ОГД, а но         <ul> <li>Обнулять по истечении действующего</li> <li>Не обнулять по истечении действующе</li> </ul> </li> <li>В карточке истекает согласие на ОГД, и от             <ul> <li>Обнулять по истечении действующе</li> <li>В карточке истекает согласие на ОГД, и от             <ul> <li>Обнулять после истечения действующе</li> <li>Не обнулять после истечения действующе</li> <li>Не обнулять после истечения действующе</li> <li>Не обнулять после истечения действующе</li> <li>Не обнулять после истечения действующе</li> <li>Не обнулять после истечения действующе</li> <li>Не обнулять после истечения действующе</li> <li>Не обнулять после истечения действующе</li> <li>Не обнулять после истечения действующе</li> <li>Со на обнулять после истечения действующе</li> <li>Отправлять через</li> <li>(0 - 60) дней после отказа на пе</li> <li>Отправлять через</li> <li>(0 - 60) дней после отказа на пе</li> <li>Отправлять через</li> <li>(0 - 60) дней после отказа на пе</li> <li>Отправлять через</li> <li>(0 - 60) дней после отказа на пе</li> <li>Отправлять через</li> <li>(0 - 60) дней после отправки пеј</li> </ul> </li> <li>6. Не отправлять запросы после получения:</li> <li>100 (1 - 100) отказов</li> <li>7. Чекбоксы, которые будут выведены в физарания в карточке человека (рус.)</li> </ul> <li>ГД</li> <li>семлии (email, SMS, мессенджеры)</li> </li></ul>                                                                                                    | г осласие на ОПД (ответ на запрос и прикрепл<br>вые запросы не отправлены<br>согласия<br>его согласия<br>правлен новый запрос<br>его осласия, если ответ на новый запрос не по<br>ощего согласия, далее действовать согласно на<br>просов на ОПД<br>димо скачать архив с инструкциями по настрой<br>имнистраторов<br>иклюдентной скемы<br>рвый запрос<br>рвого письма, в случае, если кандидат не ответь<br>пюдентной скемы<br>рвый запрос<br>рвого письма, в случае, если кандидат не ответь<br>пюдентной скемы<br>рвый запрос<br>рвого письма, в случае, если кандидат не ответь<br>подентной скемы<br>рвый запрос<br>рвого письма, в случае, если кандидат не ответь<br>подентной скемы<br>рвой запрос<br>рвого письма, в случае, если кандидат не ответь<br>подентной скемы<br>рвой запрос<br>рвого письма, в случае, если кандидат не ответь<br>подентной скемы<br>рвой о письма, в случае, если кандидат не ответь<br>подентной скемы<br>рвой запрос                                                                                                    | ленный документ)<br>лучен<br>стройке в п. «Обнуление<br>іке для соотв-й платфор<br>ил на запрос<br>ил на запрос<br>Вывод в форму<br>С<br>С                  | карточек людей, которым был отправлен запрос, но нет согласия»<br>МЫ<br>МЫ<br>Обязательность чекбокса<br>Сбязательность чекбокса<br>С |                                         |
| <ul> <li>4. Обнуление карточек, в которых истекает</li> <li>В карточке истекает согласие на ОПД, а но<br/><ul> <li>Обнулять по истечении действующео</li> <li>Не обнулять по истечении действующе</li> <li>Фе обнулять после истечения действующе</li> <li>Фе обнулять после истечения действующе</li> <li>Фе обнулять после истечения действующе</li> <li>Фе обнулять после истечения действующе</li> <li>Не обнулять после истечения действующе</li> <li>Не обнулять после истечения действующе</li> <li>Фе обнулять после истечения действующе</li> <li>Фе обнулять после истечения действующе</li> <li>Фе обнулять после истечения действующе</li> <li>Не обнулять после истечения действующе</li> <li>Фе обнулять после истечения действующе</li> <li>Фе обнулять после истечения действующе</li> <li>Фе обнулять после истечения действующе</li> <li>Фе обнулять после истечения действующе</li> <li>Фе обнулять после истечения действующе</li> <li>Автоматическая повторных запросов для неког</li> <li>Отправлять через</li> <li>(0 - 60) дней после отказа на пе</li> <li>Отправлять через</li> <li>(0 - 60) дней после отказа на пе</li> <li>Отправлять через</li> <li>(0 - 60) дней после отправки пер</li> </ul> </li> <li>6. Не отправлять запросы после отправки пер</li> <li>6. Не отправлять запросы после получения:</li> <li>100 (1 - 100) отказов</li> </ul> <li>7. Чекбоксы, которые будут выведены в фазвания в карточке человека (рус.)</li> <li>пд</li> <li>рансграничная передача</li> <li>ассылки (email, SMS, мессенджеры)</li> <li>Оаа tarasfer</li>                                                                                                    | г осласие на ОПД (ответ на запрос и прикрепл<br>вые запросы не отправлены<br>согласия<br>его согласия<br>правлен новый запрос<br>его осласия, если ответ на новый запрос е по<br>эщего согласия, далее действовать согласно на<br>просов на ОПД<br>димо скачать архив с инструкциями по настрой<br>министраторов<br>ислюдентной скемы<br>рвый запрос<br>рвого письма, в случае, если кандидат не ответь<br>пюдентной скемы<br>рвый запрос<br>рвого письма, в случае, если кандидат не ответь<br>пюдентной скемы<br>рвый запрос<br>рвого письма, в случае, если кандидат не ответь<br>подентной скемы<br>рвый запрос<br>рвого письма, в случае, если кандидат не ответь<br>подентной скемы<br>рвый запрос<br>рвого письма, в случае, если кандидат не ответь<br>подентной скемы<br>рвый запрос<br>рвого письма, в случае, если кандидат не ответь<br>подентной скемы<br>рвый запрос<br>рвого письма, в случае, если кандидат не ответь<br>подентной скемы<br>рвый запрос<br>рвого письма, в случае, если кандидат не ответь<br>подентной скемы<br>рвый запрос<br>рвого письма, в случае, если кандидат не ответь<br>подентной скемы<br>рвый запрос<br>рвого письма, в случае, если кандидат не ответь<br>подентной скемы<br>рвый запрос<br>рвого письма, в случае, если кандидат не ответь<br>подентной скемы<br>рвый запрос<br>рвого письма, в случае, если кандидат не ответь<br>подентной скемы<br>рвый запрос<br>рвого письма, в случае, если кандидат не ответь<br>подентной скемы<br>рвый запрос<br>рвого письма, в случае, если кандидат не ответь<br>подентной скемы                                      | лучен<br>стройке в п. «Обнуление<br>ike для соотв-й платфор<br>ike для соотв-й платфор<br>ил на запрос<br>ил на запрос<br>Вывод в форму                     | карточек людей, которым был отправлен запрос, но нет согласия»                                                                        | 000000000000000000000000000000000000000 |
| <ul> <li>4. Обнуление карточек, в которых истекает В карточке истекает согласие на ОПД, а но Обнулять по истечении действующего Не обнулять по истечении действующе в карточке истекает согласие на ОПД, и от Обнулять после истечения действующе в карточке истекает согласие на ОПД, и от Обнулять после истечения действующе в карточке истекает согласие на ОПД, и от Обнулять после истечения действующе в карточке истекает согласие на ОПД, и от Обнулять после истечения действующе в карточке истекает согласие на ОПД, и от Обнулять после истечения действующе в карточке истекает согласие на ОПД, и от Обнулять после истечения действующе в карточке истекает согласие на ОПД, и от Оправлять через  0 (0 - 60) дней после отказа на пе Оптравлять через 0 (0 - 60) дней после отказа на пе Оптравлять через 0 (0 - 60) дней после отказа на пе Оптравлять через 0 (0 - 60) дней после отказа на пе Оптравлять через 0 (0 - 60) дней после отказа на пе Оптравлять через 0 (0 - 60) дней после отказа на пе Оптравлять через 0 (0 - 60) дней после отказа на пе Оптравлять через 0 (0 - 60) дней после отказа на пе Оптравлять через 0 (0 - 60) дней после отказа на пе Оптравлять через 0 (0 - 60) дней после отказа на пе Оптравлять через 0 (0 - 60) дней после отказа на пе Оптравлять через 0 (0 - 60) дней после отказа на пе Оптравлять через 0 (0 - 60) дней после отказа на пе Оптравлять через 0 (0 - 60) длей после отказа на пе Оптравлять через 0 (0 - 60) длей после отказа на пе Оптравлять через 0 (0 - 60) длей после отказа на пе Оптравлять через 0 (0 - 60) длей после отказа на пе Оптравлять через 0 (0 - 60) длей после отказа на пе Оптравлять через 0 (0 - 60) длей после отказа на пе Оптравлять через 0 (0 - 60) длей после отказа на пе Оптравлять через 0 (0 - 60) длей после получения 100 (1 - 100) отказов 1. Чекбоксы, которые будут выведены в ф азвания в карточке человека (рус.) ПД 0 рансграничая передача ассылки (email, SMS, мессенджеры) 0 дата transfer</li> </ul>                                                                                                    | г осласие на ОПД (ответ на запрос и прикрепл<br>вые запросы не отправлены<br>согласия<br>Pro cornacus<br>Pro cornacus<br>правлен новый запрос<br>erro cornacus, асли ответ на новый запрос не по<br>зијето согласия, далее действовать согласно на<br>просов на ОПД<br>димо скачать архив с инструкциями по настрой<br>министраторов<br>ислюдентной скемы<br>рвый запрос<br>рвого письма, в случае, если кандидат не ответь<br>подентной скемы<br>рвый запрос<br>рвого письма, в случае, если кандидат не ответь<br>подентной скемы<br>рвый запрос<br>рвого письма, в случае, если кандидат не ответь<br>подентной скемы<br>рвый запрос<br>рвого письма, в случае, если кандидат не ответь<br>подентной скемы<br>рвый запрос<br>рвого письма, в случае, если кандидат не ответь<br>подентной скемы<br>рвого письма, в случае, если кандидат не ответь<br>подентной скемы<br>рвого письма, в случае, если кандидат не ответь<br>подентной скемы<br>рвого письма, в случае, если кандидат не ответь<br>подентной скемы<br>рвого письма, в случае, если кандидат не ответь<br>подентной скемы<br>рвого письма, в случае, если кандидат не ответь<br>подентной скемы<br>рвого письма, в случае, если кандидат не ответь<br>подентной скемы<br>рвого письма, в случае, если кандидат не ответь<br>подентной скемы<br>рвого письма, в случае, если кандидат не ответь<br>подентной скемы<br>рвого письма, в случае, если кандидат не ответь<br>подентной скемы<br>рвого письма, в случае, если кандидат не ответь<br>подентной скемы<br>рвого письма, в случае, если кандидат не ответь<br>подентной скемы             | ленный документ)<br>лучен<br>стройке в п. «Обнуление<br>ike для соотв-й платфор<br>ike для соотв-й платфор<br>ил на запрос<br>ил на запрос<br>Вывод в форму | карточек людей, которым был отправлен запрос, но нет согласия»                                                                        | 000000000000000000000000000000000000000 |
| <ul> <li>4. Обнуление карточек, в которых истекает В карточке истекает согласие на ОПД, а но Обнулять по истечении действующего О Не обнулять по истечении действующе в карточке истекает согласие на ОПД, и от О бонулять после истечения действующе в карточке истекает согласие на ОПД, и от О бонулять после истечения действующе в карточке истекает согласие на ОПД, и от О бонулять после истечения действующе в карточке истекает согласие на ОПД, и от О бонулять после истечения действующе в карточке истекает согласие на ОПД, и от О бонулять после истечения действующе в карточке истекает согласие на ОПД, и от О бонулять после истечения действующе в карточке истекает согласие на ОПД, и от О на обнулять после истечения действующе в картоматическая повторная апозория отправия ановторных запросов для неког О отправлять через С (0 - 60) дней после отказа на пе О отправлять через 0 (0 - 60) дней после отправки пер 6. Не отправлять запросы после получения 100 (1 - 100) отказов 7. Чекбоксы, которые будут выведены в ф азвания в карточке человека (рус.) ПД зансграничная передача ассылки (email, SMS, мессенджеры) </li> </ul>                                                                                                    | г согласия на ОПД (ответ на запрос и прикрепл<br>вые запросы не отправлены<br>согласия<br>Pro corласия<br>правлен новый запрос<br>erro corласия, алаее действовать согласно на<br>просов на ОПД<br>димо скачать архив с инструкциями по настрой<br>министраторов<br>ислюдентной скемы<br>рвый запрос<br>рвого письма, в случае, если кандидат не ответь<br>пюдентной скемы<br>рвый запрос<br>рвого письма, в случае, если кандидат не ответь<br>пюдентной скемы<br>рвый запрос<br>рвого письма, в случае, если кандидат не ответь<br>подентной скемы<br>рвый запрос<br>рвого письма, в случае, если кандидат не ответь<br>подентной скемы<br>рвый запрос<br>рвого письма, в случае, если кандидат не ответь<br>подентной скемы<br>рвый запрос<br>рвого письма, в случае, если кандидат не ответь<br>подентной скемы<br>рвый запрос<br>рвого письма, в случае, если кандидат не ответь<br>подентной скемы<br>рвый запрос<br>рвого письма, в случае, если кандидат не ответь<br>подентной скемы<br>рвый запрос<br>рвого письма, в случае, если кандидат не ответь<br>подентной скемы<br>рвый запрос<br>рвого письма, в случае, если кандидат не ответь<br>подентной скемы<br>рвый запрос<br>рвого письма, в случае, если кандидат не ответь<br>подентной скемы<br>рвый запрос<br>рвого письма, в случае, если кандидат не ответь<br>подентной скемы<br>рвый запрос<br>рвого письма, в случае, если кандидат не ответь<br>подентной скемы<br>рвый запрос<br>рвого письма, в случае, если кандидат не ответь<br>подентной скемы<br>рвый запрос<br>рвого письма, в случае, если кандидат не ответь<br>подентной скемы | лучен<br>стройке в п. «Обнуление<br>ike для соотв-й платфор<br>ike для соотв-й платфор<br>ил на запрос<br>ил на запрос<br>Вывод в форму                     | карточек людей, которым был отправлен запрос, но нет согласия»                                                                        | 000000000000000000000000000000000000000 |

Рис. 1

4 Вы можете направлять свои вопросы в службу поддержки Experium: Горячая линия: +7 (495) 660-06-99, e-mail: <u>experium@experium.ru</u>

В открывшемся окне **«Правила обработки ПД в системе»** (Рис. 1) необходимо выполнить следующие настройки:

1. Список полей для сохранения в БД без согласия на ОПД (для неконклюдентных источников;

**При выборе «Сохранять в карточку часть данных»** будет дана возможность сохранять данные из выбранных полей в карточку до получения согласия на ОПД из неконклюдентных источников.

При выборе «Сохранять все (все поля и документы)» - пользователям будет доступно сохранение данных о людях до получения их согласия на ОПД.

#### 2. Источники данных о человеке и модели процессинга данных;

Для каждого источника создания карточки человека необходимо указать:

Сохранять ли все данные, для источников с конклюдентным источником – необходимо задать источники, для которых действует конклюдентное согласие на ОПД. В этом случае карточка будет создаваться со всеми документами и заполненными полями в соответствии с резюме.

Сохранять набор данных, указанных в п. 1 «Список полей для сохранения в БД без согласия на ОПД (для неконклюдентных источников» необходимо задать источники, для которых нет конклюдентного согласия на ОПД, в этом случае будут действовать стандартные правила обработки ОПД (автоматическая или ручная отправка запроса, сохранение всех или выбранных полей в карточку до получения согласия на ОПД)

Также необходимо установить параметры автоматической отправки запроса/ уведомления при первом парсинге на согласие на ОПД.

Под первым парсингом подразумевается:

- нет карточки в БД
- карточка обнулена по любой причине
- найдены следующие состояния ОПД (Отказ, нет статуса ОПД, Согласие истекло, Согласие истекает, Конклюдентное согласие истекло, Ссылка на запрос истекла, Ожидаем согласие)

Настройки не распространяются на людей, ранее отозвавших свое согласие. Таким людям при повторном создании карточки всегда будут автоматически отправляться письма с запросом.

Для конклюдентных источников будет отправлено уведомление/ запрос в зависимости от настройки в п. 13 **«Обнуление карточек и выбор типа отправляемых шаблонов (для источников, покрываемых конклюдентным согласием)**».

Для неконклюдентных источников всегда отправляется запрос.

#### 3. Ссылка на свою страницу с согласием на ОПД;

В данном поле будет указана ссылка на Web-страницу, где размещена анкетасогласие на обработку персональных данных. Адрес страницы указывается Провайдером (сотрудниками компании Experium) после согласования с Заказчиком и не подлежит редактированию.

#### 4. Дублировать запрос по СМС;

Если необходимо обязательное дублирование запроса по СМС, необходимо включить данную настройку.

- 5. Сколько дней действует индивидуальная ссылка с запросом на ОПД; В данном поле необходимо указать срок действия персонализированной ссылки на Web-страницу с анкетой-согласием, отправляемой человеку при импорте его резюме, в днях (от 3 до 60).
- 6. На сколько дней дается согласие на обработку ПД (согласие, полученное по запросу или в результате прикрепления документа); В данном поле необходимо указать число от 30 до 7300 или бессрочно (это число должно соответствовать числу в тексте анкеты-согласия на ОПД на Web-странице).
- 7. За сколько дней информировать об истечении срока согласия (согласие, полученное по запросу или в результате прикрепления документа);

В данном поле необходимо указать число дней от 0 до 30. Данная настройка определяет, когда карточки людей попадают в Портфель «Истекающие согласия на ОПД».

#### 8. Создание карточки человека вручную;

Данная настройка регулирует обязательность отправки запроса СОПД при создании карточки человека вручную.

Отметьте необходимый пункт:

- Обязательно вводить документ Согласие на ОПД или отправлять запрос на ОПД
- Обязательно вводить документ Согласие на ОПД
- Предлагать вводить документ Согласие на ОПД или отправлять запрос на ОПД

Чек-бокс «**Дублирование запроса по СМС**» не связан с общей настройкой из п. 4 **«Дублировать запрос по СМС**».

#### 9. Добавление в проект карточек людей из БД без Согласия на ОПД;

Данная настройка регулирует обязательность отправки запроса СОПД при добавлении в проект человека без действующего согласия. Отметьте необходимый пункт:

- Обязательно запросить/ прикрепить Согласие на ОПД;
- Предлагать запросить/ прикрепить СОПД;
- Не предлагать запросить/ прикрепить СОПД;
- Разрешено отправлять запрос СОПД при достижении лимита отказов (отмечен по умолчанию).
- Обнуление карточек людей, которым был отправлен запрос, но нет согласия (для неконклюдентных источников);
   Что делать с карточками людей, которые ответили отказом на запрос согласия на ОПД.

Данная настройка позволяет указать, через сколько дней от момента отказа (от 0 до 60) необходимо автоматически обезличивать карточку или не обезличивать такие карточки.

Что делать с карточками людей, которые не ответили на запрос согласия на ОПД в течение срока действия ссылки".

Данная настройка позволяет указать, через сколько дней после истечения срока действия ссылки (от 0 до 60) необходимо автоматически обезличивать карточку или не обезличивать такие карточки.

! Эта настройка распространяется на те карточки людей, которые были в БД до установки модуля ОПД, и новые карточки, если в п.1 настроек Модуля ОПД "Список полей для сохранения в БД без согласия на ОПД (для неконклюдентных источников" отмечен радиобаттон "Сохранять все (все поля и документы)".

11. Обнуление карточек людей, которым не был отправлен запрос (для неконклюдентных источников);

**Что делать с карточками людей, которым не был отправлен запрос:** Данная настройка позволяет указать, через сколько дней обезличивать карточки людей (от 1 до 3660) или не обезличивать автоматически.

12. Срок действия согласия для конклюдентных источников (парсинг с сайтов и создание карточек из откликов);

В данном поле необходимо указать число от 1 до 60 дней или бессрочно.

13. Обнуление карточек и выбор типа отправляемых шаблонов (для источников, покрываемых конклюдентным источником);

В данной настройке можно выбрать тип отправляемых шаблонов:

- «Использовать уведомление со ссылкой» (отмечен по умолчанию) в этом случае подтягивается шаблон письма со ссылкой, в которой человек может отметить Согласен на ОПД или Не согласен на ОПД. Используется для отправки Согласия на ОПД в случае, если у человека уже имеется конклюдентное согласие.
- «Использовать уведомление без ссылки» подтягивается шаблон письма без активных ссылок – это просто уведомление о том, что в компании будут пользоваться карточкой и данными человека на основе конклюдентного согласия.

**Что делать с карточками людей, которые не ответили на запрос с согласия на ОПД** (Недоступно, если выбрано «Использовать уведомление без ссылки»)

Необходимо выбрать вариант обезличивания для таких карточек:

 Обнулять данные, полученные по конклюдентной схеме, сразу после истечения срока действия ссылки". Совокупность настроек «Бессрочное конклюдентное согласие» (п. 12 Срок действия согласия для конклюдентных источников (парсинг с сайтов и создание карточек из откликов) и «Использовать уведомления со ссылкой» (в этом же пункте) отключает возможность выбора данной опции.

- Обнулять автоматически по истечении конклюдентного согласия
- Не обнулять автоматически (отмечен по умолчанию)

**Что делать с карточками людей, которые ответили отказом на запрос согласия на ОПД** (Недоступно, если выбрано «Использовать уведомление без ссылки»)

- Обнулять автоматически сразу после отказа
- Не обезличивать автоматически (отмечен по умолчанию)

**Что делать с карточками людей, которым не был отправлен запрос согласия на ОПД** (Недоступно, если выбрано «Использовать уведомление со ссылкой»)

- Обнулять данные, полученные по конклюдентной схеме, по окончании срока действия конклюдентного согласия после создания/ объединения карточки
- Не обнулять автоматически (отмечен по умолчанию)

## 14. Обнуление карточек, в которых истекает согласие на ОПД (ответ на запрос и прикрепленный документ)

Необходимо выбрать действия программы при истечении согласия на ОПД

В карточке истекает согласие на ОПД, а новые запросы не отправлены:

Данная настройка позволяет указать, необходимо ли автоматически обезличивать карточки людей по истечении действующего согласия или не обезличивать.

#### В карточке истекает согласие на ОПД, и отправлен новый запрос:

Данная настройка позволяет указать, необходимо ли автоматически обезличивать карточки людей после истечения действующего согласия, если ответ на новый запрос не получен или не обезличивать после истечения действующего согласия, далее действовать согласно настройке в п. 10 «Обнуление карточек людей, которым был отправлен запрос, но нет согласия».

#### 15. Автоматическая повторная отправка запросов на ОПД;

Для работы настройки необходимо скачать с сайта архив с нужными программами по отправке почты и с инструкцией для админов как настроить сервера.

Данная настройка позволяет указать, через сколько дней отправлять повторный запрос (от 0 до 60) дней после отказа на первый запрос и через сколько дней отправлять повторный запрос (от 0 до 60) дней после отправки первого письма в случае, если кандидат не ответил на запрос, отдельно для конклюдентной схемы и неконклюдентной схемы (недоступно если в п. 13 «Обнуление карточек и выбор типа отправляемых шаблонов (для источников, покрываемых конклюдентным источником)» выбран радиобаттон «Использовать уведомление без ссылки»)

Ссылка из повторного запроса сгорает в момент анонимизации данных по п. 10 **<sup>°</sup> Обнуление карточек, которым был отправлен запрос, но нет** согласия".

#### 16. Не отправлять запросы после получения;

Настройка будет регулировать, через сколько отказов, полученных от кандидата, закроется возможность отправлять ему повторный запрос согласия на ОПД. Не действует для данных, полученных из конклюдентных источников.

#### 17. Чекбоксы, которые будут выведены в форму согласия на ОПД

Данная настройка позволяет указать, какие чекбоксы выводить в форму согласия на ОПД и какие из них являются обязательными для отметки человеком. Пункт "ОПД" является обязательным для вывода в форму и заполнения кандидатом.

### Процесс сохранения данных о людях при парсинге резюме и массовом импорте данных

При парсинге резюме из встроенного браузера Experium, документа в формате Word, а также массовом импорте данных из локальной папки (массовый импорт резюме в формате doc/ pdf/ rtf и т.д., импорт данных о людях из таблиц в формате Excel через вкладку Импорт в правой боковой панели программы), система автоматически формирует и отправляет людям письма с запросом на ОПД на адреса электронной почты, указанные в импортируемых документах (Процесс отправки запросов осуществляется при включенном радиобаттоне «Отправлять уведомление (в фоне)» в п. 2 «Источники данных о человеке и модели процессинга данных»).

Письма содержат персонализированную ссылку на Web-страницу с анкетойсогласием (Рис. 2).

| <ul> <li>даю согласие оператору</li> <li>даю согласие оператору</li> <li>даю согласие оператора и последующего принятия решения о приеме, либо отказе в приеме а работу, рассылки СМС и/или электронных сообщений.</li> <li>даю персональные данные, в отношении которых дается данное согласие, включают:</li> <li>амилия, имя отчество; дата рождения; семейное положение; фотография; паспортные данные. Адрес регистрации места ительства, адрес фактического места жительства. Контактные номера телефонов и электронной почты. Сведения об бразовании, профессии и трудовой деятельности, а также другой информации, указанной мной в предоставленном езоме.</li> <li>даю согласие оператору</li> <li>да получение рассылки материалов рекламного и/или информационного характера посредством SMS-сервисов, Viber, hatsApp, Telegram, Skype и других мессенджеров, электронной почты и т.д.</li> <li>ператор, осуществляет смешанную обработку персональных данных с применением ЭВМ, с передачей по внутренней ти и без передачи по сети интернет.</li> <li>сотласие оператора.</li> </ul> | Фамилия                                                                               | Имя                                                                | Отчество                                                                             | гражданин Страна                                                                  | , года                                |
|----------------------------------------------------------------------------------------------------|---------------------------------------------------------------------------------------|--------------------------------------------------------------------|--------------------------------------------------------------------------------------|-----------------------------------------------------------------------------------|---------------------------------------|
| <ul> <li>на обработку моих персональных данных (сбор, запись, систематизацию, накопление, хранение, уточнение бновление, изменение), извлечение, использование, обезличивание, блокирование, удаление, уничтожение с спользованием средств автоматизации или без использования таких средств)</li> <li>на трансграничную передачу моих персональных данных (сбор, систематизация, накопление, хранение, уточнение бновление, изменение), использование, обезличивание, блокирование, уничтожение) на территорию иностранных кударств, не обеспечивающих адекватной защиты прав субъектов ПДн</li> <li>целях:</li> <li>спочения во внешний кадровый резерв оператора и последующего принятия решения о приеме, либо отказе в приеме а работу, рассылки СМС и/или электронных сообщений.</li> <li>lou персональные данные, в отношении которых дается данное согласие, включают:</li> <li>амилия, имя отчество; дата рождения; семейное положение; фотография; паспортные данные. Адрес регистрации места а ительства, адрес фактического места жительства. Контактные номера телефонов и электронной почты. Сведения об бразовании, профессии и трудовой деятельности, а также другой информации, указанной мной в предоставленном езюме.</li> <li>аю согласие оператору</li> <li>на получение рассыляки материалов рекламного и/или информационного характера посредством SMS-сервисов, Viber, fhatsApp, Telegram, Skype и других мессенджеров, электронной почты и т.д.</li> <li>ператор , осуществляет смешанную обработку персональных данных с применением ЭВМ, с передачей по внутренней ти и без передачи по сети интернет.</li> </ul>                                                      | ождения Выберите                                                                      | дату 📄 даю с                                                       | огласие оператору                                                                    |                                                                                   |                                       |
| <ul> <li>на трансграничную передачу моих персональных данных (сбор, систематизация, накопление, хранение, уточнение ібновление, изменение), использование, обезличивание, блокирование, уничтожение) на территорию иностранных осударств, не обеспечивающих адекватной защиты прав субъектов ПДн</li> <li>целях:</li> <li>слючения во внешний кадровый резерв оператора и последующего принятия решения о приеме, либо отказе в приеме а работу, рассылки СМС и/или электронных сообщений.</li> <li>коночения, имя отчество; дата рождения; семейное положение; фотография; паспортные данные. Адрес регистрации места ительства, адрес фактического места жительства. Контактные номера телефонов и электронной почты. Сведения об бразовании, профессии и трудовой деятельности, а также другой информации, указанной мной в предоставленном езюме.</li> <li>ако согласие оператору</li> <li>на получение рассылки материалов рекламного и/или информационного характера посредством SMS-сервисов, Viber, 'hatsApp, Telegram, Skype и других мессенджеров, электронной почты и т.д.</li> <li>ператор, осуществляет смешанную обработку персональных данных с применением ЭВМ, с передачей по внутренней ети и без передачи по сети интернет.</li> </ul>                                                                                                    | <ul> <li>на обработку мо<br/>(обновление, измене<br/>использованием сре</li> </ul>    | их персональных дая<br>ение), извлечение, ис<br>дств автоматизации | нных (сбор, запись, система<br>пользование, обезличиван<br>или без использования так | атизацию, накопление, хранение<br>ние, блокирование, удаление, ун<br>зих средств) | , уточнение<br>ичтожение с            |
| целях:<br>слючения во внешний кадровый резерв оператора и последующего принятия решения о приеме, либо отказе в приеме<br>а работу, рассылки СМС и/или электронных сообщений.<br>lou персональные данные, в отношении которых дается данное согласие, включают:<br>амилия, имя отчество; дата рождения; семейное положение; фотография; паспортные данные. Адрес регистрации места<br>ительства, адрес фактического места жительства. Контактные номера телефонов и электронной почты. Сведения об<br>бразовании, профессии и трудовой деятельности, а также другой информации, указанной мной в предоставленном<br>езюме.<br>аю согласие оператору<br>] на получение рассылки материалов рекламного и/или информационного характера посредством SMS-сервисов, Viber,<br>(hatsApp, Telegram, Skype и других мессенджеров, электронной почты и т.д.<br>ператор , осуществляет смешанную обработку персональных данных с применением ЭВМ, с передачей по внутренней<br>ети и без передачи по сети интернет.<br>рогласие действует на период в течение 1 года и может быть отозвано путем направления мной соответствующего<br>апроса на адрес оператора.                                                                                                    | <ul> <li>на трансграничну<br/>(обновление, измене<br/>государств, не обесп</li> </ul> | ую передачу моих по<br>ение), использование<br>ечивающих адекваті  | ерсональных данных (сбор,<br>е, обезличивание, блокиро<br>ной защиты прав субъектої  | , систематизация, накопление, х;<br>вание, уничтожение) на террито<br>в ПДн       | ранение, уточнение<br>рию иностранных |
| ключения во внешний кадровый резерв оператора и последующего принятия решения о приеме, либо отказе в приеме<br>а работу, рассылки СМС и/или электронных сообщений.<br>lou персональные данные, в отношении которых дается данное согласие, включают:<br>амилия, имя отчество; дата рождения; семейное положение; фотография; паспортные данные. Адрес регистрации места<br>ительства, адрес фактического места жительства. Контактные номера телефонов и электронной почты. Сведения об<br>бразовании, профессии и трудовой деятельности, а также другой информации, указанной мной в предоставленном<br>езюме.<br>аю согласие оператору<br>] на получение рассылки материалов рекламного и/или информационного характера посредством SMS-сервисов, Viber,<br>/hatsApp, Telegram, Skype и других мессенджеров, электронной почты и т.д.<br>ператор , осуществляет смешанную обработку персональных данных с применением ЭВМ, с передачей по внутренней<br>ети и без передачи по сети интернет.<br>огласие действует на период в течение 1 года и может быть отозвано путем направления мной соответствующего<br>ипроса на адрес оператора.                                                                                                    | з целях:                                                                              |                                                                    |                                                                                      |                                                                                   |                                       |
| ои персональные данные, в отношении которых дается данное согласие, включают:<br>амилия, имя отчество; дата рождения; семейное положение; фотография; паспортные данные. Адрес регистрации места<br>ительства, адрес фактического места жительства. Контактные номера телефонов и электронной почты. Сведения об<br>бразовании, профессии и трудовой деятельности, а также другой информации, указанной мной в предоставленном<br>езюме.<br>аю согласие оператору<br>] на получение рассылки материалов рекламного и/или информационного характера посредством SMS-сервисов, Viber,<br>/hatsApp, Telegram, Skype и других мессенджеров, электронной почты и т.д.<br>ператор , осуществляет смешанную обработку персональных данных с применением ЭВМ, с передачей по внутренней<br>ети и без передачи по сети интернет.<br>огласие действует на период в течение 1 года и может быть отозвано путем направления мной соответствующего<br>апроса на адрес оператора.                                                                                                    | Включения во внешн<br>на работу, рассылки                                             | ний кадровый резері<br>СМС и/или электрон                          | в оператора и последующе<br>ных сообщений.                                           | го принятия решения о приеме,                                                     | либо отказе в приеме                  |
| амилия, имя отчество; дата рождения; семейное положение; фотография; паспортные данные. Адрес регистрации места<br>ительства, адрес фактического места жительства. Контактные номера телефонов и электронной почты. Сведения об<br>бразовании, профессии и трудовой деятельности, а также другой информации, указанной мной в предоставленном<br>езюме.<br>аю согласие оператору<br>] на получение рассылки материалов рекламного и/или информационного характера посредством SMS-сервисов, Viber,<br>/hatsApp, Telegram, Skype и других мессенджеров, электронной почты и т.д.<br>ператор , осуществляет смешанную обработку персональных данных с применением ЭВМ, с передачей по внутренней<br>ети и без передачи по сети интернет.<br>огласие действует на период в течение 1 года и может быть отозвано путем направления мной соответствующего<br>ипроса на адрес оператора.                                                                                                    | Мои персональные д                                                                    | данные, в отношении                                                | и которых дается данное со                                                           | огласие, включают:                                                                |                                       |
| ительства, адрес фактического места жительства. Контактные номера телефонов и электронной почты. Сведения об<br>бразовании, профессии и трудовой деятельности, а также другой информации, указанной мной в предоставленном<br>езюме.<br>аю согласие оператору<br>] на получение рассылки материалов рекламного и/или информационного характера посредством SMS-сервисов, Viber,<br>/hatsApp, Telegram, Skype и других мессенджеров, электронной почты и т.д.<br>ператор, осуществляет смешанную обработку персональных данных с применением ЭВМ, с передачей по внутренней<br>ети и без передачи по сети интернет.<br>огласие действует на период в течение 1 года и может быть отозвано путем направления мной соответствующего<br>ипроса на адрес оператора.                                                                                                    | Фамилия, имя отчест                                                                   | во; дата рождения; с                                               | емейное положение; фото                                                              | графия; паспортные данные. Ад                                                     | рес регистрации места                 |
| бразовании, профессии и трудовой деятельности, а также другой информации, указанной мной в предоставленном<br>езюме.<br>аю согласие оператору<br>] на получение рассылки материалов рекламного и/или информационного характера посредством SMS-сервисов, Viber,<br>/hatsApp, Telegram, Skype и других мессенджеров, электронной почты и т.д.<br>ператор, осуществляет смешанную обработку персональных данных с применением ЭВМ, с передачей по внутренней<br>ети и без передачи по сети интернет.<br>рогласие действует на период в течение 1 года и может быть отозвано путем направления мной соответствующего<br>апроса на адрес оператора.                                                                                                    | жительства, адрес фа                                                                  | актического места ж                                                | ительства. Контактные ном                                                            | ера телефонов и электронной по                                                    | очты. Сведения об                     |
| езюме.<br>аю согласие оператору<br>] на получение рассылки материалов рекламного и/или информационного характера посредством SMS-сервисов, Viber,<br>/hatsApp, Telegram, Skype и других мессенджеров, электронной почты и т.д.<br>ператор , осуществляет смешанную обработку персональных данных с применением ЭВМ, с передачей по внутренней<br>ети и без передачи по сети интернет.<br>огласие действует на период в течение 1 года и может быть отозвано путем направления мной соответствующего<br>ипроса на адрес оператора.                                                                                                    | образовании, профе<br>                                                                | ссии и трудовой дея                                                | тельности, а также другой і                                                          | информации, указанной мной в                                                      | предоставленном                       |
| на получение рассылки материалов рекламного и/или информационного характера посредством SMS-сервисов, Viber,<br>/hatsApp, Telegram, Skype и других мессенджеров, электронной почты и т.д.<br>ператор , осуществляет смешанную обработку персональных данных с применением ЭВМ, с передачей по внутренней<br>ети и без передачи по сети интернет.<br>огласие действует на период в течение 1 года и может быть отозвано путем направления мной соответствующего<br>апроса на адрес оператора.                                                                                                    | лезюме.<br>Даю согласие операт                                                        | τοργ                                                               |                                                                                      |                                                                                   |                                       |
| ператор , осуществляет смешанную обработку персональных данных с применением ЭВМ, с передачей по внутренней<br>ети и без передачи по сети интернет.<br>огласие действует на период в течение 1 года и может быть отозвано путем направления мной соответствующего<br>апроса на адрес оператора.                                                                                                    | — на получение рас<br>WhatsApp, Telegram,                                             | ссылки материалов р<br>Skype и других месс                         | рекламного и/или информа<br>енджеров, электронной по                                 | ационного характера посредство<br>чты и т.д.                                      | ом SMS-сервисов, Viber,               |
| ети и без передачи по сети интернет.<br>огласие действует на период в течение 1 года и может быть отозвано путем направления мной соответствующего<br>апроса на адрес оператора.                                                                                                    | Оператор , осуществ                                                                   | ляет смешанную обр                                                 | работку персональных дані                                                            | ных с применением ЭВМ, с пере                                                     | дачей по внутренней                   |
| огласие действует на период в течение 1 года и может быть отозвано путем направления мной соответствующего<br>апроса на адрес оператора.                                                                                                    | сети и без передачи                                                                   | по сети интернет.                                                  |                                                                                      |                                                                                   |                                       |
|                                                                                                    | Согласие действует н<br>запроса на адрес опо                                          | на период в течение<br>ератора.                                    | 1 года и может быть отозв                                                            | ано путем направления мной со                                                     | ответствующего                        |
| HO BODOTI COEBOCIA                                                                                                    | 0700000                                                                               |                                                                    |                                                                                      |                                                                                   |                                       |

Рис. 2

При импорте резюме Experium создает задачи на получение Согласия от соискателей в Портфеле Согласий на ОПД. В данной таблице отображается статус задачи на ОПД, дата отправки запроса, а также сохраняются поля из резюме, установленные Главным администратором в настройках «Правила обработки ПД в системе» п. 1 «Список полей для сохранения в БД без

**согласия на ОПД**». Если в настройках Главным администратором не выбраны поля с ФИ, в таблице вместо них будет отображаться символ \*.

В случае, если на этапе парсинга Experium информирует рекрутера о том, что БД есть двойник (есть карточка человека с согласием на ОПД), рекрутер может открыть карточку и прикрепить резюме к существующей карточке человека.

#### Для того, чтобы просмотреть статус отправленных из программы запросов на ОПД,

необходимо в панели управления программы нажать кнопку «Человек» -> в выпадающем меню выбрать «Портфель согласий на ОПД» (Рис. 3). Информация по состоянию запросов отображается в следующих разделах:

- В разделе «Запрос отправлен» отображаются запросы, по которым еще не получен ответ от кандидата;
- В разделе **«В процессе обработки»** отображаются запросы, по которым в данный момент происходит процесс обработки согласия;
- В Разделе «**Согласие получено**» отображается список людей, которые дали свое согласие на ОПД;

В случае, если кандидаты дали свое Согласие на ОПД, карточки людей будут созданы и заполнены системой автоматически.

- В разделе «Согласие не дано» отображается список людей, направивших отказ на ОПД; если соискатель не дал своего согласия на ОПД (отправил отказ), данные в систему не загружаются, в разделе «Согласие не дано» остается задача на получение согласия. У пользователя есть возможность повторно отправить этим людям персональную ссылку на заполнение анкеты ОПД (персонально и массово по отдельной команде). Если Главный администратор в настройках не указал поле «E-mail», как обязательное для хранения в БД без согласия на ОПД, повторная отправка запроса на ОПД невозможна.
- В разделе «Истек срок действия ссылки» отображается список людей, у которых истек срок действия ссылки на согласие ОПД. В этом случае можно повторно выслать ссылку.
- В разделе «Согласие истекло» отображается список людей, у которых согласие, полученное в результате ответа на запрос или в рез-те прикрепления документа СОПД, истекло.
- В разделе «Конкл. согласие дано (без запроса)» Карточка/ отклик сохранены в БД из конклюдентного источника без отправки запроса
- В разделе «Конкл. согласие истекло (без запроса)» Конклюдентное согласие, проставленное без отправки запроса, истекло

Все запросы, связанные с Конклюдентным согласием, в Портфеле ОПД отображены в колонке **«Конклюдентное согласие»**.

В данной колонке отображается статус наличия конклюдентного согласия только для запросов, отправленных при сохранении/ объединении карточек из конклюдентных источников:

- Действует,
- Истекло,
- Отсутствует,

#### Для того, чтобы направить письмо индивидуально,

необходимо кликнуть правой кнопкой мыши по строке с информацией о человеке, далее в контекстном меню выбрать команду **«Повторный запрос согласия на ОПД»**.

#### Для того, чтобы направить письма массово,

необходимо выделить строки с информацией о людях -> нажать в панели управления окна кнопку **«Коммуникатор»** -> в выпадающем меню выбрать команду **«Повторный запрос согласия на ОПД»**.

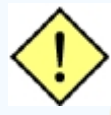

! В случае, если карточка человека еще не создана, по истечении срока хранения данных в облаке команда "Повторный запрос согласия на ОПД" недоступна.

| 📰 Ποι                                                                | 🔲 Портфель согласий на ОПД (Mamonova Kseniya) |                               |             |                               |                   |                      |              |                           |               |
|----------------------------------------------------------------------|-----------------------------------------------|-------------------------------|-------------|-------------------------------|-------------------|----------------------|--------------|---------------------------|---------------|
| 📾   💄 🖻 🔄   🌡 Создать карточку человека   💥 Аннулировать 🗈 🖄 📰 Вид 🧃 |                                               |                               |             |                               |                   |                      |              | 00                        |               |
| Состо                                                                | ояние (                                       | ОПД Все                       | Источник Вс | e                             | × a               |                      | Обезличен    | ю: 4 Всего строк:         | 108           |
| <b>0 1</b> 5                                                         | ID                                            | Фамилия Имя Отчество          | Эл. почта   | Дата<br>последнего<br>запроса | Дата<br>изменения | Состояние            | Действует до | Конклюдентное<br>согласие | Днеі ^<br>ОПД |
|                                                                      |                                               | Парсинг: Запрос отправлен     |             |                               |                   |                      |              |                           |               |
|                                                                      | 2                                             | Мартынова Валерия             | leramartyn  | 16/02/2023                    |                   | Запрос отправлен     |              | Действует                 |               |
|                                                                      | 2                                             | Volkova Elena                 | rade@yan    | 16/02/2023                    |                   | Запрос отправлен     |              | Отсутствует               |               |
|                                                                      | 2                                             | Prusov Ilya                   | pooh@test   | 16/02/2023                    |                   | Запрос отправлен     |              | Отсутствует               |               |
|                                                                      | 2                                             | Prusov Ilya                   | mcqueen     | 16/02/2023                    |                   | Запрос отправлен     |              | Отсутствует               |               |
|                                                                      | 2                                             | Fenogenov Konstantin          | fenog@g     | 16/02/2023                    |                   | Запрос отправлен     |              | Отсутствует               |               |
|                                                                      | 2                                             | Cheremisov Nikolay            | nick.cherm  | 16/02/2023                    |                   | Запрос отправлен     |              | Отсутствует               |               |
| Ο'                                                                   | 2                                             | Timofeeva Aleksandra          | alex@test   | 16/02/2023                    |                   | Запрос отправлен     |              | Отсутствует               |               |
|                                                                      | 2                                             | Brick Nicole                  | brick@test  | 16/02/2023                    |                   | Запрос отправлен     |              | Отсутствует               |               |
| <u>ا</u> ت                                                           | 2                                             | Соина Светлана Сергеевна      | lana.soina  | 15/02/2023                    |                   | Запрос отправлен     |              | Действует                 |               |
| 0 🗌                                                                  | 2                                             | Николин Дмитрий               | n-dvn@ya    | 15/02/2023                    |                   | Запрос отправлен     |              | Действует                 |               |
|                                                                      |                                               | Парсинг: В процессе обработки |             |                               |                   |                      |              |                           |               |
|                                                                      | 2                                             | Анастасия                     | spichka666  | 01/02/2023                    |                   | В процессе обработки | 27/01/2043   | Отсутствует               |               |
|                                                                      |                                               | Парсинг: Согласие получено    |             |                               |                   |                      |              |                           |               |
|                                                                      | 2                                             | Саблин Александр              | alexander   | 28/02/2023                    |                   | Согласие получено    | 23/02/2043   | Отсутствует               |               |
|                                                                      | 2                                             | Villy Sergio                  | andreevavi  | 16/02/2023                    | 16/02/2023        | Согласие получено    | 11/02/2043   | Отсутствует               | ~             |
| <                                                                    |                                               |                               |             |                               |                   |                      |              |                           | >             |

Рис. З

В случае, если парсинг резюме был осуществлен с помощью кнопки **«Добавить в проект»** во встроенном браузере Experium, информация о статусе отправленного запроса отображается также в сводке соответствующего проекта, на вкладке **«Согласие на ОПД»** (Рис. 4). После получения согласия на ОПД кандидат попадает на вкладку **"Люди в сводке"**.

| Лю,        | ди в сво | одке Согласие на ОПД      | События по проекту Отклики с | айтов Видеоин    | $\langle \equiv \rangle$ |
|------------|----------|---------------------------|------------------------------|------------------|--------------------------|
|            |          |                           |                              |                  |                          |
| Строк в сп | писке: 2 |                           |                              |                  |                          |
| □ Nº I     | ID       | Фамилия Имя Отчество      | Эл. почта                    | Состояние        | Город                    |
|            |          | Парсинг: Ожидаем согласие |                              |                  |                          |
| 1          | 6        | Николай                   | firsova.a.a@bk.ru            | Ожидаем согласие |                          |
|            |          | Парсинг: Согласие не дано |                              |                  |                          |
| 1          | 2        | Алина                     | karolina9292@bk.ru (конт)    | Согласие не дано |                          |
|            |          |                           |                              |                  |                          |
|            |          |                           | РИС. 4                       |                  |                          |
|            |          |                           |                              |                  |                          |
|            |          |                           |                              |                  |                          |
|            |          |                           |                              |                  |                          |
|            |          |                           |                              |                  |                          |
|            |          |                           |                              |                  |                          |
|            |          |                           |                              |                  |                          |
|            |          |                           |                              |                  |                          |

### Процесс сохранения данных о людях при массовом импорте откликов на объявление

В процессе импорта откликов на объявление, связанное с проектом в Experium, программа отправляет людям письма с запросом на ОПД на адреса электронной почты, указанные в резюме (Процесс отправки запросов осуществляется при включенном радиобаттоне «Отправлять уведомление (в фоне)» в п. 2 «Источники данных о человеке и модели процессинга данных»).

В момент сохранения данных по кандидату на его эл. почту из программы без участия пользователя отправляется письмо с уникальной персонифицированной ссылкой на страницу с анкетой-согласием на ОПД.

При скачивании откликов Experium создает задачи на получение Согласия ОПД и сохраняет только поля, установленные Главным администратором в настройках п. 1 **«Список полей для хранения в БД без согласия на ОПД**». Если в настройках Главным администратором не выбраны поля с ФИ, в таблице вместо них будет отображаться символ \*.

Все запросы на ОПД, отправленные из программы, отображаются в общем Портфеле согласий на ОПД (Рис. 3).

В случае, если объявление связано с проектом, информация по статусу отправленных запросов отображается в соответствующих подразделах на вкладке **«Отклики с сайтов»** сводки проекта, а также в Портфеле откликов по объявлениям.

В случае, если объявление не связано с проектом, информация по статусу отправленных запросов отображается в соответствующих разделах Портфеля откликов без объявлений.

Из вкладки «Отклики с сайтов» в сводке проекта можно добавить человека в проект только после получения его согласия на ОПД.

#### Разделы в Портфеле:

- Неразобранные (Если включен Модуль ОПД, и при скачивании откликов автоматически отправляется запрос на СОПД, сюда попадают отклики с имеющимся согласием. Если при скачивании откликов автоматически НЕ отправляется запрос на СОПД, отклики сразу попадают в этот раздел);
- Разобранные (сюда отклики попадают из раздела "Разобранные" или если при скачивании откликов отмечена настройка "Отмечать отклики как разобранные");
- Ожидаем согласие;
- Согласие не дано;
- Истек срок действия ссылки.

### Работа с резюме, полученными от кадровых агентств по НR-сети

Кадровые агентства, работающие в Experium, получают доступ к адресу лендинговой страницы заказчика, где расположена анкета-согласие на ОПД.

При работе кадрового агентства с программой Experium информация, передаваемая заказчику, работающему в Experium с лицензией 152 ФЗ, может быть передана только с отметкой о заполнении согласия на ОПД по форме заказчика.

Из Experium КА человеку отправляется письмо с уникальной персонифицированной ссылкой на заполнение анкеты-согласия на ОПД для компании-клиента.

Заполненная анкета с согласием попадает обратно в программу Experium KA. Из Experium KA резюме кандидата и согласие на ОПД для компании-клиента отправляются в базу данных компании-клиента (отправка резюме без согласия на ОПД будет невозможна).

Если кандидат заполнял ОПД компании-клиента вручную, то рекрутер кадрового агентства отправляет из Experium КА резюме кандидата и скан-копию его согласия на ОПД для компании-клиента.

Из полученных документов рекрутер пользователь компании-клиента создает карточку человека (с прикрепленным резюме и согласием на ОПД) и начинает с ней работать.

### Создание карточки человека вручную

#### Для того, чтобы создать новую карточку человека,

пользователю необходимо в панели управления программы нажать кнопку «Человек» -> в выпадающем меню выбрать команду «Новая карточка человека» -> в открывшейся форме «Новая карточка человека» внести имеющиеся данные -> и нажать кнопку «Сохранить» в левом верхнем углу окна.

При сохранении заполненной карточки программа предлагает прикрепить документ **«Согласие на ОПД»** с диска компьютера пользователя или отправить запрос на получение Согласия на ОПД (при наличии e-mail в создаваемой карточке) (Рис. 5).

| дуется прикрепить Согласие на ОПД<br>епить Согласие на ОПД<br>иить запрос на получение Согласия на ОПД<br>пировать запрос по СМС<br>креплять Согласие на ОПД и не отправлять запрос<br>осы не отправляются на рабочий адрес эл.почты |  |
|----------------------------------------------------------------------------------------------------|--|
| епить Согласие на ОПД<br>иить запрос на получение Согласия на ОПД<br>лировать запрос по СМС<br>креплять Согласие на ОПД и не отправлять запрос<br>осы не отправляются на рабочий адрес эл.почты                                      |  |
| вить запрос на получение Согласия на ОПД<br>лировать запрос по СМС<br>креплять Согласие на ОПД и не отправлять запрос<br>осы не отправляются на рабочий адрес эл.почты                                                               |  |
| лировать запрос по СМС<br>креплять Согласие на ОПД и не отправлять запрос<br>осы не отправляются на рабочий адрес эл.почты                                                                                                    |  |
| креплять Согласие на ОПД и не отправлять запрос<br>осы не отправляются на рабочий адрес эл.почты                                                                                                    |  |
| осы не отправляются на рабочий адрес эл.почты                                                                                                    |  |
|                                                                                                    |  |
| OK OTHOUST                                                                                                    |  |
| ОК ОТМЕНИТВ                                                                                                    |  |
|                                                                                                    |  |
|                                                                                                    |  |
|                                                                                                    |  |
|                                                                                                    |  |
|                                                                                                    |  |

### Информация о статусе запроса Согласия на ОПД в карточке человека

При получении согласия на ОПД в карточку человека автоматически прикрепляется документ **«Согласие на ОПД»**, а также в поле **«Работа с человеком»** проставляются маркеры. Базовый принцип проставления маркеров - последнее изменение состояния пишется выше, история изменений состояний ОПД сохраняется (в т.ч. после обезличивания карточки).

## Маркеры, проставляемые системой в карточки людей автоматически в результате их автоматического обезличивания:

- Согласие истекло: Согласие истекло ДД.ММ.ГГ.;
- Ответ не был получен и срок действия ссылки истек: Ссылка истекла ДД.ММ.ГГ.
- Отказ на запрос: Отказ от ДД.ММ.ГГ.

#### Маркеры для карточек, обнуленных вручную:

- Согласие отозвано: Согласие отозвано ДД.ММ.ГГ.;
- Обнулено нами: Обнулено нами ДД.ММ.ГГ.

#### Отправка запроса из карточки, созданной до установки Модуля ОПД:

- Запрос отправлен: Ссылка от ДД.ММ.ГГ. истекает ДД.ММ.ГГ;
- Отказ на запрос: Отказ от ОПД получен ДД.ММ.ГГ.;
- Согласие получено: Согласие от ДД.ММ.ГГ. истекает ДД.ММ.ГГ Ниже маркированным списком на втором уровне перечисляются метки на что кандидат дал согласие, какие чекбоксы отметил в форме ОПД.
- Ответ не был получен и срок действия ссылки истек: Ссылка истекла ДД.ММ.ГГ.

# Отправка запроса из карточки, из которой ранее были отправлены запросы:

- Раньше был отказ от ОПД, отправлен из карточки повторный запрос: Ссылка на форму ОПД истекает ДД.ММ.ГГ. Запрос отправлен ДД.ММ.ГГ. Отказ от ОПД получен ДД.ММ.ГГ.;
- Ссылка повторного запроса истекла: Ссылка на форму ОПД истекла ДД.ММ.ГГ. Отказ от ОПД получен ДД.ММ.ГГ.
- Повторная отправка запроса: Ссылка на форму ОПД истекает. Запрос отправлен ДД.ММ.ГГ. Ссылка на форму ОПД истекла ДД.ММ.ГГ. Отказ от ОПД получен ДД.ММ.ГГ.
- Нет ответа после повторной отправки запроса: Ссылка на форму ОПД истекла ДД.ММ.ГГ. Ссылка на форму ОПД истекла ДД.ММ.ГГ. Отказ от ОПД получен ДД.ММ.ГГ.

#### Статусы ОПД для конклюдентной схемы

Конклюдентное согласие проставляется в карточку автоматом, когда данные сохраняются сайта, отмеченного в настройке п. 2 «Источники данных о человеке и модели процессинга данных» на срок, указанный в настройке п.

12 «Срок действия конклюдентного согласия» независимо от того, создается ли новая карточка, или нашлись двойники, и данные из резюме объединяются с существующей карточкой, и в случаях, когда не найден действующий отзыв или Согласие любого типа.

Если в настройке «Срок действия конклюдентного согласия» не включен чекбокс «бессрочно» а выбрано кол-во дней для хранения данных:

- Данные сохраняются из конклюдентного источника. Запрос не был отправлен: Конкл. согласие от ДД.ММ.ГГ по ДД.ММ.ГГ
- Данные сохраняются из конклюдентного источника. Запрос отправлен, ссылка еще действует: Конкл. согласие от ДД.ММ.ГГ по ДД.ММ.ГГ. Ссылка от ДД.ММ.ГГ. Истекает ДД.ММ.ГГ
- Данные сохраняются из конклюдентного источника. Запрос отправлен, ссылка истекла: Конкл. согласие от ДД.ММ.ГГ по ДД.ММ.ГГ. Ссылка истекла ДД.ММ.ГГ
- Получено согласие на конкл. запрос: Согласие дано ДД.ММ.ГГ. Конкл. согласие от ДД.ММ.ГГ по ДД.ММ.ГГ
- Получен Отказ на конкл. Запрос. Отказ от ДД.ММ.ГГ. Конкл. согласие от ДД.ММ.ГГ истекло ДД.ММ.ГГ
- Конкл. согласие истекло: Конкл. согласие от ДД.ММ.ГГ истекло ДД.ММ.ГГ.

Если в настройке «Срок действия конклюдентного согласия» включен чекбокс «бессрочно»:

• Данные сохраняются из конклюдентного источника. Запрос не отправляется автоматом: Конкл. согласие от ДД.ММ.ГГ бессрочное

# Папка "Согласие на ОПД" отражается разными цветами в зависимости от состояния ОПД:

• Получен отказ/ ссылка на форму ОПД истекла/ согласие истекло/ получен Отзыв – черный.

Работа с человеком
 Согласие на ОПД
 Согласие отозвано 03/05/2023

 Есть действующее согласие, еще не истекает (согласно настройке "За сколько дней информировать об истечении срока согласия") – зеленый

⊙ Работа с человеком

🛅 Согласие на ОПД

- Согласие от 14/01/2022. Истекает 31/12/2099
- Согласие начинает истекать (согласно настройке "За сколько дней информировать об истечении срока согласия") – красный.

Работа с человеком

🛅 Согласие на ОПД

Согласие от 19/01/2022. Истекает 31/01/2022

• Отправили, ждем ответ, ссылка на форму ОПД активна - белый.

Работа с человеком

Согласие на ОПД
Ссылка от 19/01/2022. Истекает 22/01/2022

Вы можете направлять свои вопросы в службу поддержки Experium: Горячая линия: +7 (495) 660-06-99, e-mail: <u>experium@experium.ru</u>

| 🤶 Человек: Яшунина Яна                                                                                                    |                                                                                                    |                                                                               |                                   |  |  |
|----------------------------------------------------------------------------------------------------|----------------------------------------------------------------------------------------------------|-------------------------------------------------------------------------------|-----------------------------------|--|--|
| 🖅   🤶 🖻 🥅 🖹 🛩                                                                                                    |                                                                                                    | (                                                                             | 9   🎮   🦯 🛛 🗘                     |  |  |
| Осн. информация Контакты Документы Работа с человеком Отклики История                                                                                                    |                                                                                                    |                                                                               |                                   |  |  |
| Ο ΦΝΟ                                                                                                    | Алрес                                                                                                    | ⊗ Контакты                                                                    | Личная информация                 |  |  |
| Яшунина Яна                                                                                                    | Россия                                                                                                    | (7917) 599-0289 (конт) предпочн                                               | Не в браке                        |  |  |
| Пол Возраст Гражданство                                                                                                    | г.Москва                                                                                                    | (7926) 345-6734 (раб)<br>vaninavdr@gmail.com (конт)                           | Права: В<br>Переезд: Возможен     |  |  |
| Ж 32 (14/01/1989) Россия                                                                                                    |                                                                                                    | , , , , , , , , , , , , , , , , , , , ,                                       | Командировки: Да                  |  |  |
| <ul> <li>Зарплатные ожидания</li> </ul>                                                                                                    | Иностранные языки                                                                                                    |                                                                               |                                   |  |  |
|                                                                                                    | английский (Средний), немецки                                                                                                    | ій (Базовый)                                                                  |                                   |  |  |
| ⊙ Место работы                                                                                                    | ⊙ Образование                                                                                                    | Высшее                                                                        | Источник                          |  |  |
| Geliosoft<br>Специалист<br>03/2021                                                                                                    | <ul> <li>Волжско-Камский филиал Рос<br/>академии туризма, Набережн<br/>Менеджмент организации, Ма</li> </ul>                                                               | сийской международной<br>ые Челны<br>енеджер иностранного туризма У           | Входящий ^<br>МТС<br>16/07/2019 У |  |  |
| 🛇 Документы                                                                                                    | ⊙ Работа с человеком                                                                                                    |                                                                               | ⊙ Маркеры                         |  |  |
| 22/04/2021 Скан Ашунина Я.     22/04/2021 Скан Ашунина Я.     10/02/2021 Предложение о работе Яшунина Я.     10/02/2021 Предложение о работе Яшунина Я.     10/02/2021 Питервью с рекрутером Яшунина Я.     10/02/2021 Интервью с гл. технологом Яшунина Я.     10/02/2021 Интервью с гл. технологом Яшунина Я.     10/02/2021 Констрансов Сл. технологом Яшунина Я.     10/02/2021 Констрансов Сл. технологом Яшунина Я.     10/02/2021 Констрансов Сл. технологом Яшунина Я.     10/02/2021 Констрансов Сл. технологом Яшунина Я.     10/02/2021 Констрансов Сл. технологом Яшунина Я.     10/02/2021 Констрансов Сл. технологом Яшунина Я.     10/02/2021 Констрансов Сл. технологом Яшунина Я.     10/02/2021 Констрансов Сл. технологом Яшунина Я.     10/02/2021 Констрансов Сл. технологом Яшунина Я. |                                                                                                    |                                                                               |                                   |  |  |
| 16/07/2019 Резюме Яшунина Я.<br>16/07/2019 Резюме Яшунина Я.<br>16/07/2019 Резюме Яшунина Я.<br>16/07/2019 Резюме Яшунина Я.                                                                                                    | <ul> <li>Спонтровани Со рудника (с. р. 15/07/2019)</li> <li>Коряковская О. 01/02/2021</li> <li>Мамонова К. 29/01/2021 - 1</li> <li>События, как с кандидатом (Е</li> </ul> | 22/09/2021<br>- 01/06/2021<br>5/02/2021<br>Bcero 12. 19/07/2019 - 22/09/2021) | Ответственный                     |  |  |
| ⊙ Комментарии                                                                                                    | ⊙ Классификатор                                                                                                    |                                                                               | ⊙ Метки                           |  |  |
|                                                                                                    | Industry: Банки<br>Функционал: Продажи/Корпора                                                                                                    | тивные / В2В 🗸                                                                |                                   |  |  |
|                                                                                                    |                                                                                                    |                                                                               |                                   |  |  |

Рис. 6

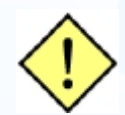

! При удалении карточки человека - история согласий по ОПД в таблице OPD Request не удаляется (чтобы при последующих попытках повторного сохранения данных человека в базу система знала его историю ОПД и действовала в соответствии с ней и текущими настройками Модуля).

### Обезличивание карточки человека

В процессе обезличивания из карточки человека удаляются все персональные данные (включая ФИО, контакты и др. информацию), все документы и примечания. В карточке остается только история перехода по состояниям в проектах. В поле **«Работа с человеком»** проставляются соответствующие маркеры.

Автоматическое обезличивание карточек людей в случае отказа, отсутствия ответа на запрос.

В окне "Правила обработки ПД в системе" есть настройка «Обнуление карточек людей, которым был отправлен запрос, но нет согласия (для неконклюдентных источников)»

Что делать с карточками людей, которые ответили отказом на запрос согласия на ОПД.

Данная настройка позволяет указать, через сколько дней от момента отказа (от 0 до 60) необходимо автоматически обезличивать карточку или не обезличивать такие карточки.

Что делать с карточками людей, которые не ответили на запрос согласия на ОПД в течение срока действия ссылки".

Данная настройка позволяет указать, через сколько дней после истечения срока действия ссылки (от 0 до 60) необходимо автоматически обезличивать карточку или не обезличивать такие карточки.

В случае, если в данной настройке указано "Обнулять данные", прежде чем обезличить их, система проверяет, есть ли действующее согласие.

1. Если есть - не обезличивает до окончания действия имеющегося согласия. По окончании действия согласия, если не был отправлен повторный запрос, карточка автоматически обезличивается.

Если был отправлен повторный запрос, система ждет ответа, если до истечения последней ссылки ответ не получен, действует согласно настройке "Что делать с карточками людей, которые не ответили на запрос согласия на ОПД в течение срока действия ссылки".

 Если действующего согласия нет - обезличивает карточку.
 Если настройка меняется (значение уменьшается), данные обезличиваются в 03 часа ночи по Москве следующего дня.
 Если ошиблись с настройкой, можно откатить изменения до конца дня.

#### "Обнуление карточек, в которых истекает согласие на ОПД"

В окне "Правила обработки ПД в системе" есть настройка «Обнуление карточек и выбор типа отправляемых шаблонов (для источников, покрываемых конклюдентным источником)»

**Что делать с карточками людей, которые не ответили на запрос с согласия на ОПД** (Недоступно, если выбрано «Использовать уведомление без ссылки»)

Необходимо выбрать вариант обезличивания для таких карточек:

- "Обнулить данные, полученные по конклюдентной схеме, сразу после истечения срока действия ссылки". Совокупность настроек «Бессрочное конклюдентное согласие» (п. 12 Срок действия согласия для конклюдентных источников (парсинг с сайтов и создание карточек из откликов) и «Использовать уведомления со ссылкой» (в этом же пункте) отключает возможность выбора данной опции.
- Обнулять автоматически по истечении конклюдентного согласия
- Не обнулять автоматически (отмечен по умолчанию)

**Что делать с карточками людей, которые ответили отказом на запрос согласия на ОПД** (Недоступно, если выбрано «Использовать уведомление без ссылки»)

- Обнулять автоматически сразу после отказа
- Не обнулять автоматически (отмечен по умолчанию)

**Что делать с карточками людей, которым не был отправлен запрос согласия на ОПД** (Недоступно, если выбрано «Использовать уведомление со ссылкой»)

- Обнулять данные, полученные по конклюдентной схеме, по окончании срока действия конклюдентного согласия после создания/ объединения карточки
- Не обнулять автоматически (отмечен по умолчанию)

"Обнуление карточек, в которых истекает согласие на ОПД".

В окне "Правила обработки ПД в системе" есть настройка «Обнуление карточек, в которых истекает согласие на ОПД (ответ на запрос и прикрепленный документ)».

В карточке истекает согласие на ОПД, а новые запросы не отправлены:

- обнулять по истечении действующего согласия,
- не обнулять по истечении действующего согласия.

#### В карточке истекает согласие на ОПД, и отправлен новый запрос:

- обнулять после истечения действующего согласия, если ответ на новый запрос не получен,
- не обнулять после истечения действующего согласия, далее действовать согласно настройке в п. 10 «Обнуление карточек людей, которым был отправлен запрос, но нет согласия».

"Обнуление карточек, которым не был отправлен запрос".

В окне "Правила обработки ПД в системе" есть настройка «Обнуление карточек людей, которым не был отправлен запрос (для неконклюдентных источников)».

Что делать с карточками людей, которым не был отправлен запрос:

(Данные будут удалены в указанное в настройках сервера время начиная с 00.00 на следующий день, после истечения Х дней, указанных в настройке).

- обнулить карточку через "Х" (поле для ввода числа от 1 до 3660) дней после создания карточки,
- не обнулять автоматически.

Данная настройка не распространяется на текущих и бывших сотрудников собственных компании (в т. ч. пользователей).

#### Единичное и массовое обезличивание карточек вручную.

В карточках людей, списках людей, сводках, таблицах по людям доступна команда **"Обнулить карточку"** (Рис. 7).

При выборе команды "Обнулить карточку" отображается диалоговое окно "Укажите причину обнуления" с выпадающим списком:

- Решение нашей компании
- Отзыв согласия кандидатом

Поле для выбора причины обязательно для заполнения.

При выборе одного из вариантов обезличивания динамически в окне выбора причины отображается нужное сообщение с описанием, какой функционал будет доступен/ недоступен по отношению к карточке после применения данной команды:

#### Для причины "Решение нашей компании":

"Из карточки будут удалены все данные и документы человека, останется только обнуленная история перевода по состояниям в проектах. Обращаем Ваше внимание, что если у человека есть действующее согласие на ОПД, оно будет аннулировано, и при повторном создании карточки этого человека, ему снова будет отправлен запрос на ОПД".

#### Для причины "Отзыв согласия кандидатом":

"Из карточки будут удалены все данные и документы человека, останется только обнуленная история перевода по состояниям в проектах. Обращаем Ваше внимание, что если у человека есть действующее согласие на ОПД, оно будет аннулировано".

| Осн Добавить сотрудника в пользователи | ота с человеком Отклики История                                                                                              |                                   |
|----------------------------------------|----------------------------------------------------------------------------------------------------|-----------------------------------|
| Объединить с карточкой другого чело    | века<br>рес ⊙ Личная информация                                                                                              | ⊗ Контакты                        |
| Перетащить в                           | ►                                                                                                    | (7900) 550-0001 (моб)             |
| Обнулить карточку                      |                                                                                                    | (7900) 550-0001                   |
| Код человека                           |                                                                                                    | (7900) 550-0001                   |
| Найти человека по коду                 | иностранные языки                                                                                                    |                                   |
| Иесто работы                           | ⊙Образование                                                                                                    | ⊙ Источник                        |
|                                        |                                                                                                    | Работный сайт - отклик ^<br>Findy |
| Јокументы                              | ⊗ Работа с человеком                                                                                                    | ⊙ Маркеры                         |
| /10/2023 Резюме с сайта Евстигнеев И.  | ► Согласие на ОПД Согласие от 02/10/2022. Истокаот 10/08/2022.                                                               |                                   |
|                                        | <ul> <li>Согласие от 02/10/2023. Истекает 10/06/2033</li> <li>Контактировали сотрудники (Всего 1. 18/09/2023 - 1)</li> </ul> | Грейд                             |
|                                        | События, как с кандидатом (Всего 1. 11/10/2023) Внешний рекрутмент (Всего: 1)                                                |                                   |
|                                        |                                                                                                    | Ответственный                     |
| ·                                      |                                                                                                    | O Marrie                          |
| сомментарии                            | © классификатор                                                                                                    | ⊚метки                            |
|                                        |                                                                                                    |                                   |
|                                        | Рис. 7                                                                                                    |                                   |
|                                        |                                                                                                    |                                   |
|                                        |                                                                                                    |                                   |
|                                        |                                                                                                    |                                   |
|                                        |                                                                                                    |                                   |
|                                        |                                                                                                    |                                   |
|                                        |                                                                                                    |                                   |
|                                        |                                                                                                    |                                   |
|                                        |                                                                                                    |                                   |
|                                        |                                                                                                    |                                   |
|                                        |                                                                                                    |                                   |
|                                        |                                                                                                    |                                   |
|                                        |                                                                                                    |                                   |
|                                        |                                                                                                    |                                   |

### Портфель истекающих согласий

В **Портфеле истекающих согласий** отражает список людей, у которых есть Действующее согласие на ОПД, и оно истекает (истекло/ истечет) в период времени, указанный пользователем при загрузке отчета.

Состояние «Согласие истекает» означает, что до даты истечения Согласия осталось кол-во дней, указанное в настройке п. 7 «За сколько дней информировать об истечении срока согласия» или меньше.

Алгоритм выгрузки отчета учитывает только стандартное Согласие, полученное в результате получения ответа на запрос ОПД или прикрепления документа с типом «Согласие на ОПД».

**Для того, чтобы открыть Портфель истекающих согласий,** необходимо в панели управления программы нажать кнопку События -> в выпадающем списке выбрать команду «Истекающие Согласия на ОПД» (Рис. 8).

| 🔲 Исте   | екающие Согласия на ОПД |              |                               |
|----------|-------------------------|--------------|-------------------------------|
| 12       |                         |              | 🖹 🕅 🎹 Вид 🕐 💋                 |
|          |                         |              | Строк в списке: 4             |
| <u> </u> | Фамилия Имя Отчество    | Действует до | Дата<br>последнего<br>запроса |
| 1        | Wikiki Maria            | 25/08/2022   |                               |
| 2        | Shokov Alexey           | 23/07/2022   |                               |
| 3        | Semeykina Olga          | 28/07/2022   |                               |
| 4        | Hood Never              | 28/07/2022   |                               |
|          |                         |              |                               |

Рис. 8

### Обработка существующей базы резюме при установке Модуля ОПД

Для того, чтобы найти в Experium резюме, поступившие в базу данных до установки Модуля ОПД, а также карточки людей, в которых по иным причинам нет Согласия на ОПД,

необходимо в панели управления программы нажать кнопку **«Человек»** -> **«Поиск»** -> в окне поиска выделить чекбокс **«Не было запросов на ОПД»**. В результате поиска отобразится список людей, которым никогда не отправляли запросов на Согласие ОПД по механизму лицензии ФЗ 152 (Рис. 9).

|                                                                       | Поиск людей                                                                                                    |                                                                |
|-----------------------------------------------------------------------|----------------------------------------------------------------------------------------------------|----------------------------------------------------------------|
| $\mathcal{P}$                                                         |                                                                                                    |                                                                |
| • Все люди в БД Сотрудники соб                                        | іственной компании (действующие) 🛛 Все остальные люди в БД                                                                                                    |                                                                |
| Поиск по документам                                                   | Поиск по полям карточки                                                                                                    | Поиск по рейтингам                                             |
| Слово (фраза) для поиска                                              | Строка (фраза) для поиска                                                                                                    | Название рейтинга                                              |
| Регистр Ошибки Расположение                                           | Регистр Ошибки Расположение                                                                                                    | Период действия рейтинга                                       |
| 1.                                                                    | <ul> <li>Фамилия Имя Отчество (в т.ч. прежняя фамилия)</li> <li>Телефон</li> <li>Адрес</li> <li>Электронная почта</li> <li>Место работы</li> <li>Интернет-страница</li> <li>Предыдущие места работы</li> <li>Мессенджер</li> </ul> | Интервал значений рейтинга<br>эмин макс<br>а Диапазон значений |
| Условия поиска<br>Искать в:                                           | <ul> <li>упсточник информации о человеке комментарии</li> <li>✓ Образование</li> <li>Дата рождения Возраст</li> </ul>                                                                                                    | 1.                                                             |
| Разговорах по проекту / без проекта Интервью по проекту / без проекта | Пол Страна Регион                                                                                                    |                                                                |
| <ul> <li>Резюме</li> <li>Других документах</li> </ul>                 |                                                                                                    |                                                                |
| Дата создания документа                                               |                                                                                                    |                                                                |
| опд                                                                   | Ин. язык Уровень (не хуже) Классификатор                                                                                                    |                                                                |
| ✓ Не было запросов на ОПД<br>Были запросы на ОПД                      | Кто работает с человеком по проекту Ответственный за человека<br>т                                                                                                    |                                                                |
| Согласие на ОПД истекает                                              | Дата создания карточки Метки                                                                                                    | Условия поиска                                                 |
| <b>v</b>                                                              | ▼                                                                                                    | Должны быть все указанные строки                               |

Рис. 9

Для того, чтобы массово направить найденным людям письмо с запросом на Согласие ОПД,

необходимо выделить всех людей в списке -> в панели управления окна списка нажать кнопку **«Коммуникатор»**, в выпадающем списке выбрать команду **«Отправить запрос на ОПД»** (Рис. 10).

| 戈 C                                                                                                    | писок людей (результаты поиска #4)                                                                                       |                                                                                                    |
|----------------------------------------------------------------------------------------------------|----------------------------------------------------------------------------------------------------|----------------------------------------------------------------------------------------------------|
| 🖅 🖅 🚽 🖘 🥔 🚍 👼 📗                                                                                                    |                                                                                                    | P 🕨 📄 🖬 📀                                                                                                    |
| Найдено: 13<br>Коlobov Vitaly<br>Слигаviev Sergey<br>Иванов Иван<br>Карпова Карина<br>Козырев Александр<br>Козырев Александр<br>Кораблева Екатерина<br>Минцевич Алина Сергеевна<br>Минцевич Алина Сергеевна<br>Минцевич Алина Сергеевна | • ФИО<br>Храповицкая Наталья Александровна<br>Пол Возраст Гражданство<br>Ж 33 (19/02/1986) Россия<br>Россия,<br>г.Москва | Отправить запрос на ОПД<br>(926) 906-4258<br>khrapovitskaya@experium.n<br>↓ ↓<br>Источник Маркеры<br>Работный сайт - парсинг<br>Неат Согласия ОПД<br>Нет согласия ОПД |
| 🗹 🚞 Храповицкая Наталья Александровна                                                                                                    | Зарплатные ожидания                                                                                                    | Иностранные языки                                                                                                    |
| 🕑 🔛 Чагин Леонид игоревич                                                                                                    |                                                                                                    | английский (Разговорный)                                                                                                    |
|                                                                                                    | Место работы                                                                                                    | Образование                                                                                                    |
|                                                                                                    | HR Software<br>HRD<br>09/2018                                                                                            |                                                                                                    |
|                                                                                                    | Работа с человеком                                                                                                    | Документы                                                                                                    |
|                                                                                                    | v                                                                                                    |                                                                                                    |

Рис. 10

#### Для того, чтобы массово обезличить карточки найденных людей,

необходимо выделить всех людей в списке -> в панели управления окна списка нажать кнопку **«Работа с людьми»**, выделенными в списке -> в выпадающем списке выбрать команду **«Обнулить карточки»** (Рис. 11).

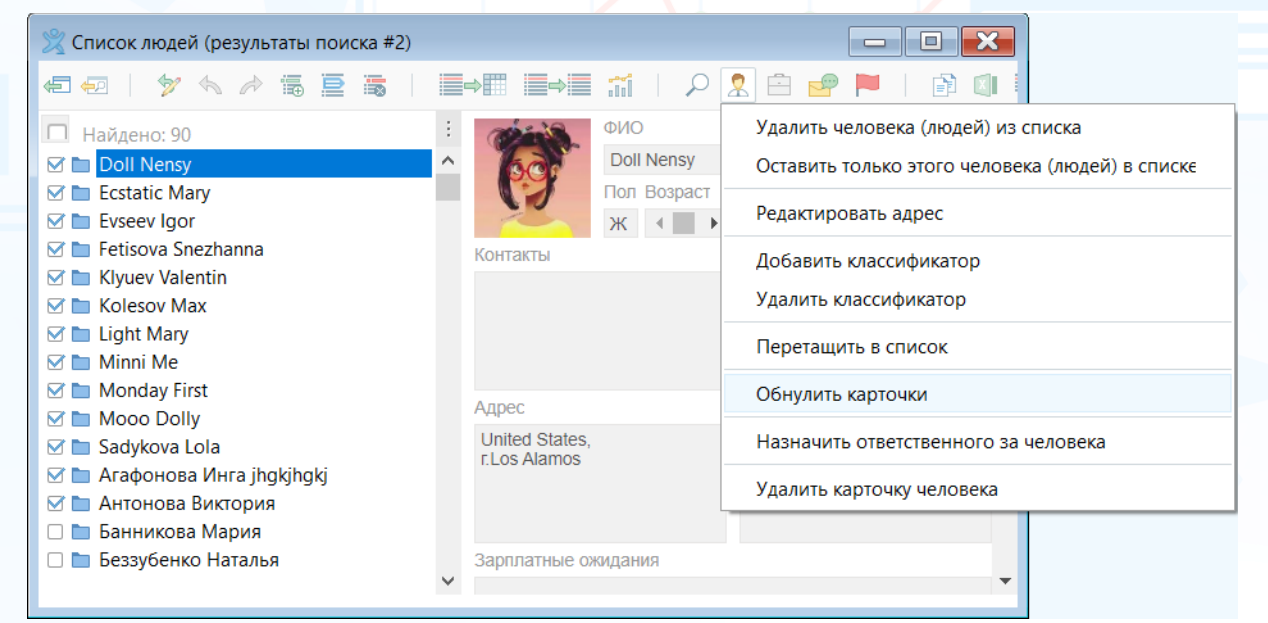

Рис. 11

### Правила обработки СОПД собственных сотрудников

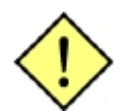

! Функция, доступная Главному администратору.

## Для того чтобы массово проставить согласие на ОПД сотрудникам собственной компании,

нажмите "Человек" на основной панели управления программы и выберите из выпадающего меню "Поиск". В окне "Поиск людей" укажите значение "Сотрудники собственной компании (действующие)", далее нажмите кнопку поиска в левом верхнем углу.

В открывшемся списке выделите нужных сотрудников и нажмите кнопку "Проставить согласие на ОПД" (иконка Коммуникатор). Далее укажите период действия согласия на ОПД -> «ОК» (Рис. 12). В карточке сотрудника появятся соответствующие метки.

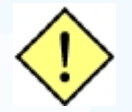

! Для того чтобы была возможность проставить согласие на ОПД, у всех сотрудников в карточке должна быть указана электронная почта.

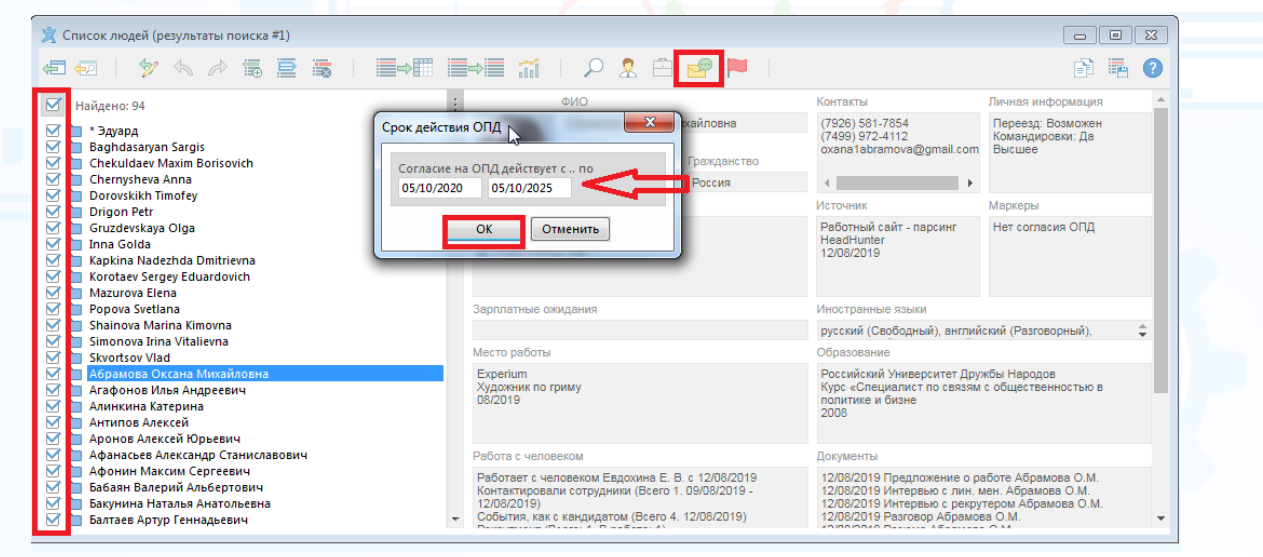

Рис. 12

При сохранении карточки после добавления собственной компании (галочка "Выбор из БД + Собственная компания", перетаскивание человека в карточку компании) в карточку человека система предлагает проставить "бессрочное СОПД" ("бессрочное" - до 2099г) (Рис. 13).

| 🧟 Человек: Касья          | янова Зульфия                                                                             |                                                                                                    |                                                                                                    |                                                                                                    |
|---------------------------|-------------------------------------------------------------------------------------------|----------------------------------------------------------------------------------------------------|----------------------------------------------------------------------------------------------------|----------------------------------------------------------------------------------------------------|
| 📾   🙎 🗄                   | 🖹 📰 🖹 🚅                                                                                   |                                                                                                    |                                                                                                    | 😐   🏲   🦯 🛛 🖸                                                                                                    |
| Осн. информа              | ция Контакты Документы Работа с ч                                                         | еловеком Отклики Истори                                                                                                    | я                                                                                                    |                                                                                                    |
|                           | ΦΝΟ                                                                                       | Адрес                                                                                                    | Оличная информация                                                                                       | ⊗ Контакты                                                                                                    |
|                           | асьянова Зульфия ⊻<br>ол Возраст Гражданство<br>К 38 (19/02/1983) Россия                  | Россия<br>г.Санкт-Петербург<br>ул.Ломоносовская, Улица<br>Дыбенко                                                              | В браке<br>Командировки: Да                                                                              | <ul> <li>(?91117) 718-4311</li> <li>(?91117) 718-4311</li> <li>(?91117) 718-4311 (конт)</li> <li>(?91117) 718-4311 (конт)</li> <li>кепіуа.mamonova@experium</li> </ul> |
| 9 3apr<br>40 000 Experium |                                                                                           |                                                                                                    |                                                                                                    | ×                                                                                                    |
| о1/20<br>⊙ Док<br>27/09/  | ы подтверждаете, что человек действительно<br>іеловеку будет автоматически проставлено би | является бывшим или действую<br>ессрочное согласие на ОПД.<br>Да Нет                                                           | щим собственным сотрудником?                                                                             |                                                                                                    |
|                           |                                                                                           | События, как с кандидатом (В-<br>) 05/10/2021 Исключен из про<br>Рекрутмент (Всего: 1. В работе<br>• Претендент - Инженер по м | :ero 1. 05/10/2021)<br>екта - Удален автоматически (взяли<br>: 1)<br>онтажу оборудования (Geliosoft) 04/ | Грейл                                                                                                    |
|                           |                                                                                           |                                                                                                    |                                                                                                    |                                                                                                    |
|                           |                                                                                           |                                                                                                    |                                                                                                    | Ответственный                                                                                                    |
| <sup>©</sup> Комментарии  |                                                                                           | ⊙ Классификатор                                                                                                    |                                                                                                    | ⊙ Метки                                                                                                    |
|                           |                                                                                           |                                                                                                    |                                                                                                    |                                                                                                    |
|                           |                                                                                           |                                                                                                    |                                                                                                    |                                                                                                    |

Рис. 13

При переводе в Собственные сотрудники и действующем статусе запроса ОПД "Ожидаем согласие" - автоматически появляется статус "Согласие дано" (бессрочное до 2099 г.) (Рис. 14)

| Осн. информация Кон                                                                                                    | гакты Документы Рабо | ота с человеком Отклики                                                                                                    | История                                                                                                    | (     | 😐   🎮   🖊 🛛 💭                                                                                                    |  |
|----------------------------------------------------------------------------------------------------|----------------------|----------------------------------------------------------------------------------------------------|----------------------------------------------------------------------------------------------------|-------|----------------------------------------------------------------------------------------------------|--|
| О ФИО     Мухаркин Алексей Иванович     ✓     Пол Возраст Гражданство     М 42 (01/08/1979) Россия     9 осов RUR (01/03/2021) |                      | Адрес<br><u>Россия</u><br>г.Челябинск                                                                                                    | Адрес  Личная информация Россия г.Челябинск Информация О Иностранные языки русский (Свободный), английский (Базовый)                     |       | <ul> <li>⊙ Контакты</li> <li>(3) (7950) 743-3312</li> <li>(3) (7950) 743-3312</li> <li>(7950) 743-3312 (конт)</li> <li>а/74fac@gmail.com (конт)</li> </ul> |  |
|                                                                                                    |                      | Иностранные языки<br>русский (Свободный), ан                                                                                                    |                                                                                                    |       |                                                                                                    |  |
| Место работы                                                                                                    |                      | Образование                                                                                                    | B                                                                                                    | ысшее | Источник                                                                                                    |  |
| Experium<br>KAM                                                                                                    |                      | Южно-Уральский госуд<br>Юридический факульте<br>Высшее                                                                                                    | Южно-Уральский государственный университет<br>Юридический факультет - Кафедра гражданского права,<br>Высшее                              |       | Работный сайт - парсинг 🔨<br>HeadHunter<br>01/03/2021 🗸                                                                                                    |  |
| Документы                                                                                                    |                      | 🛇 Работа с человеком                                                                                                    |                                                                                                    |       | 🛇 Маркеры                                                                                                    |  |
| /03/2021 Резюме с сайта Муха                                                                                                   | экин А. И.           | <ul> <li>Согласие на ОПД</li> <li>Согласие от 14/01/2</li> <li>Контактировали сотр.</li> <li>Евдохина Е. В. 29/07.</li> <li>События, как с канди,<br/>01/20/2021 Исключе</li> </ul> | 022. Истекает 31/12/2099<br>/дники (Всего 1. 29/07/2021)<br>2021<br>(атом (Всего 1. 29/07/2021)<br>н из проекта - Удален автоматически ( | взяли |                                                                                                    |  |
|                                                                                                    |                      |                                                                                                    |                                                                                                    |       | Грейд                                                                                                    |  |
|                                                                                                    |                      |                                                                                                    |                                                                                                    |       | Ответственный                                                                                                    |  |
|                                                                                                    |                      | ○ Kanasutananan                                                                                                    |                                                                                                    |       | Manua                                                                                                    |  |

Рис. 14

**Удаление собственной компании из опыта работы** в карточке собственного сотрудника и при объединении карточек двойников (при условии, что в списке мест работы не остается ни одной собственной компании):

- 1. Если есть действующее согласие ОПД кроме бессрочного, то бессрочное согласие удаляется вручную, остается только стандартное СОПД.
- 2. Если нет действующего согласия ОПД кроме бессрочного, то при удалении бессрочного согласия система предлагает на выбор: либо прикрепить новое СОПД, либо отправить запрос на СОПД (Рис. 15).

| Посн. инфи                     | 💼 📰 🖹 🚰<br>рмация Контакты Документы Работа с ч                                                                                                    | еловеком Отклики                                                                                                    | История                                                                                                    |                                                                                                    |
|--------------------------------|----------------------------------------------------------------------------------------------------|----------------------------------------------------------------------------------------------------|----------------------------------------------------------------------------------------------------|----------------------------------------------------------------------------------------------------|
|                                | О ФИО<br>Мухаркин Алексей Иванович ⊻<br>Пол Возраст Гражданство<br>М 42 (01/08/1979) Россия                                                                                                    | Адрес<br>Россия<br>г.Челябинск                                                                                                    | <ul> <li>Личная информация</li> <li>Права: В</li> <li>Переезд: Желателен</li> <li>Командировки: Да</li> </ul> | <ul> <li>○ Контакты</li> <li>(§) (7950) 743-3312</li> <li>(§) (7950) 743-3312</li> <li>(7950) 743-3312 (конт)</li> <li>(§) (7950) 743-3312 (конт)</li> <li>(§) (7454 садолай слон (конт)</li> <li>(§) (7464 садолай слон (конт)</li> </ul> |
| <sub> Зарплатные о</sub>       | жидания                                                                                                    | ⊙ Иностранные языки                                                                                                    |                                                                                                    |                                                                                                    |
| 90 000 !RUR (01/               | 03/2021)                                                                                                    | русский (Свободный), анг                                                                                                    | лийский (Базовый)                                                                                             |                                                                                                    |
| ⊙ Документы<br>01/03/2021 Резн | <ul> <li>Внимание! Удаляя из мест работы соб<br/>человека статуса собственного сотру<br/>все правила Модула ОГД для работы<br/>Чтобы завершить процедуру удаления</li> <li>прикрепить документ СОПД</li> <li>отправить человеку запрос по эл. и</li> </ul> | ственную компанию, Вы авт<br>цника. Это означает, что на н<br>с кандидатами, в т.ч. аноним<br>а человека из собственных с<br>точте | оматически лишаете<br>его распространятся<br>изация, и т.д.<br>отрудников, необходимо:                        | ры<br>ры                                                                                                    |
|                                | L                                                                                                    | ОК Отмени                                                                                                    | ть                                                                                                    |                                                                                                    |
|                                |                                                                                                    |                                                                                                    |                                                                                                    |                                                                                                    |
|                                |                                                                                                    |                                                                                                    |                                                                                                    | Ответственный                                                                                                    |

**Если в списке мест работы человека остается собственная компания**, то программа определяет человека как бывшего сотрудника и за ним остается бессрочное СОПД (Рис. 16).

| 🧏 Чел<br>🚛                                       | повек: Яш                             | иунина Яна<br>💼 🛄 🖹                             | <b>-</b>             |                                                                                                    |                                                                                                    |                                                                                                    |
|--------------------------------------------------|---------------------------------------|-------------------------------------------------|----------------------|----------------------------------------------------------------------------------------------------|----------------------------------------------------------------------------------------------------|----------------------------------------------------------------------------------------------------|
| C                                                | Осн. инфорг                           | мация Контакты                                  | Документы Работа с ч | еловеком Отклики Истор                                                                                                    | ия                                                                                                    |                                                                                                    |
|                                                  | A                                     | ΘΝΦ (Ξ)                                         |                      | Адрес                                                                                                    | ⊙ Личная информация                                                                                       | ⊙ Контакты                                                                                                    |
| P                                                |                                       | Яшунина Яна<br>Пол Возраст<br>Ж 33 (14/01/1989) |                      | Россия<br>г.Москва                                                                                                    | Не в браке<br>Права: В<br>Переезд: Возможен<br>Командировки: Да                                           | (\$) (7917) 599-0289<br>(7917) 599-0289<br>(7917) 599-0289 (конт) пред<br>(\$) (7917) 599-0289 (конт) п<br>(\$) (7926) 345-6734 |
| ⊙ Зарп                                           | латные ожи                            | идания                                          |                      | ⊙ Иностранные языки                                                                                                    |                                                                                                    | (7926) 345-6734                                                                                                    |
|                                                  |                                       |                                                 |                      | английский (Средний), немецки                                                                                                    | й (Базовый)                                                                                               | (7926) 345-6734 (pa6)                                                                                                    |
| ⊙ Мест                                           | го работы                             |                                                 |                      | ⊙ Образование                                                                                                    | Высш                                                                                                    | ее 🛛 Источник                                                                                                    |
| Bayer<br>HR<br>01/202                            | 2                                     | Новая компания (н                               | е собственная)       | Волжско-Камский филиал Рос<br>академии туризма, Набережни<br>Менеджмент организации, Ме                                                                                                    | сийской международной /<br>ые Челны<br>гнеджер иностранного туризма <sup>\</sup>                          | <ul> <li>Входящий</li> <li>МТС</li> <li>16/07/2019</li> </ul>                                                                   |
| дактирова<br>Леста работь<br>Geliosoft           | ание мест                             | т работы<br>с последнего)                       | Х<br>УВыбор в БД     | Согласие на ОПД<br>• Согласие от 18/03/2021. Ист<br>Радотают с человеком целовеком цело<br>• Евдохина Е. В. с 22/09/2021<br>• Коряковская О. с 26/03/202<br>• Контактировали сотрудники<br>• Евдохина Е. В. 15/07/2019 - 2 | rekaet 18/03/2026                                                                                         |                                                                                                    |
|                                                  | По                                    | Должность                                       |                      | <ul> <li>Коряковская О. 01/02/2021 -<br/>Мамонова К. 29/01/2021 - 1</li> </ul>                                                                                                    | - 01/06/2021<br>5/02/2021                                                                                 | Греид                                                                                                    |
| 03/2021<br><sup>)</sup> тдел                     | 12/2021                               | Специалист                                      |                      | События, как с кандидатом (В<br>19 22/09/2021 Исключен из пр<br>© 13/07/2021 Инт. с рекрутеро                                                                                                    | Зсего 12. 19/07/2019 - 22/09/2021)<br>оекта - Удален автоматически (вз<br>ом <Евдохина Е. В.> (Внутренний | Ответственный                                                                                                    |
|                                                  |                                       |                                                 | <b>T</b>             | <ul> <li>Классификатор</li> </ul>                                                                                                    |                                                                                                    | ⊙ Метки                                                                                                    |
| 1. Bayer 01/2<br>2. Geliosoft 0<br>3. 3e6pa 02/2 | 022 HR<br>03/2021 12/2<br>2021 Ветери | 2021 Специалист<br>инар                         | +                    | Industry: Банки<br>Функционал: Продажи/Корпора                                                                                                    | тивные / В2В                                                                                              | card                                                                                                    |
| і. Надин трэі<br>і.                              | вел 04/2012                           | 2 02/2013 Помощник мен                          | еджера по тур чал    | Наша компания осталас                                                                                                    | ь в списке мест работы                                                                                    |                                                                                                    |

Рис. 16

29 Вы можете направлять свои вопросы в службу поддержки Experium: Горячая линия: +7 (495) 660-06-99, e-mail: <u>experium@experium.ru</u>

### Отчет «Лог согласий на ОПД»

Для того, чтобы выгрузить из системы список людей, которые когда-либо дали свое согласие на ОПД, независимо от источника поступления человека в базу данных (в т.ч. людей, которые направили свой отклик на вакансию на внутреннем или внешнем сайте компании, лендинговых страницах и т.п.), кроме собственных сотрудников компании у которых уже стоит статус **"Согласие Дано"**, необходимо в панели управления программы нажать кнопку **«Человек»**, в выпадающем меню выбрать команду **«Лог согласий на ОПД»**.

В открывшемся диалоговом окне пользователь может выбрать период, когда согласие кандидата было получено, или когда оно истекает, а также есть возможность с помощью соответствующего чекбокса указать, что в отчете необходимо отобразить только тех людей, по которым в системе были созданы карточки (Рис. 17).

| Лог согласий на ОПД                   | × |
|---------------------------------------|---|
| Дата согласия                         |   |
| после 01/05/2023                      |   |
| Дата окончания согласия               |   |
| · · · · · · · · · · · · · · · · · · · |   |
| Записи только с карточкой человека    |   |
| ОК Отменить                           |   |
| Рис. 17                               |   |

### Шаблоны электронных писем и смс

В программе существует несколько шаблонов электронных писем и смс с запросом/ уведомлением на ОПД.

#### Для того чтобы отредактировать шаблоны сообщений,

нажмите "Настройки" на панели управления программы и выберите в выпадающем меню "Почта, Календарь, СМС", далее "Шаблоны эл. сообщений и смс". В открывшемся окне выберите нужный шаблон письма и нажмите "Редактировать" в верхней части окна (Рис. 18). Внесите изменения в текст шаблона и нажмите кнопку "Ок".

| Редактировать шаблон 🦻 Восстановить оригина        | л шабло | она Общая подпись компании                                                                                                    |
|----------------------------------------------------|---------|----------------------------------------------------------------------------------------------------|
| ОТИП ПРОЕКТА                                       |         | Шаблон Эл. письма (Тема и сообщение)                                                                                                    |
| Bce                                                |         | Согласие на ОПД Язык RU                                                                                                    |
| Гип шаблона                                        |         | Уважаемый Адресат!                                                                                                    |
| Bce                                                |         | Мы нашли Ваше резюме на работном сайте. Для того, чтобы сохранить его в нашу базу ланных и в булушем                                                                                                 |
| Письмо об отмене / переносе мероприятия (оценка,   | o6] ^   | иметь возможность при возникновении интересных позиций связаться с Вами, просим Вас дать свое согла<br>на хранение Ваших персональных данных в нашей рекрутинговой системе.                          |
| Письмо об участии в мероприятии (оценка, обучени   | еи      | Дать согласие можно, перейдя по <Ссылка>.                                                                                                    |
| Письмо руководителю – приглашение на мероприят     | ИЯЕ     |                                                                                                    |
| Письмо руководителю о включении сотрудника (рез    | ерві    | <подпись>                                                                                                    |
| Письмо руководителю об исключении сотрудника (р    | езеј    |                                                                                                    |
| Письмо со ссылками на СДО / тестирование           |         |                                                                                                    |
| Письмо-отказ о включении в кадровый резерв по ит   | ога     |                                                                                                    |
| Письмо-уведомление о пароле логине для входя в ли  | чн      |                                                                                                    |
| Повторный запрос согласия на ОПД                   | E       |                                                                                                    |
| Повторный запрос согласия на ОПД без ФИО           |         |                                                                                                    |
| Подтверждение интервью без проекта (для кандидат   | a)      |                                                                                                    |
| Подтверждение интервью без проекта (для ответстве  | енн     | Шаблон СМС                                                                                                    |
| Подтверждение интервью без проекта (для участник   | a cc    | Уважаемый Адресат!                                                                                                    |
| Подтверждение контакта с КА (для ответственного за | cot     | ···                                                                                                    |
| Подтверждение контакта с КА (для сотрудника КА)    |         | на вашу электронную почту отправлено письмо со ссылкои на страницу получения согласия на обработку<br>Ваших персональных данных. Ссылка активна в течение «Количество дней», до «Дата»,              |
| Подтверждение контакта с КА (для участника событи  | я)      |                                                                                                    |
| Подтверждение маркет. контакта (для контактного л  | ица 👻   | <подпись>                                                                                                    |
| < III                                              | F       |                                                                                                    |
| Эл. письмо по шаблону вызывается из                |         |                                                                                                    |
| Bce                                                |         |                                                                                                    |
|                                                    |         |                                                                                                    |
| еги (поля, подставляемые в шаблоны) 🧷              |         |                                                                                                    |
| Адресат                                            |         | «Адресат» - имя Отчество человека (если письмо/документ отправляется человеку) или название компа<br>(если письмо/документ отправляется в компанию). В том случае, если адресатов больше одного, тег |
| Имя кандидата                                      | E       | автоматически заменяется на слово "Коллеги"                                                                                                    |
| Фамилия И.О. менеджера                             |         | Например: Здравствуйте, <Адресат>! = Здравствуйте, Петр Сергеевич!                                                                                                    |
| Подпись                                            |         |                                                                                                    |
| Название вакансии                                  |         |                                                                                                    |

Рис 18.

### Первый запрос СОПД:

- Согласие на ОПД без ФИО для компании-заказчика
- Согласие на ОПД без ФИО собственной компании
- Согласие на ОПД для компании-заказчика
- Согласие на ОПД собственной компании (импорт откликов)
- Согласие на ОПД собственной компании (парсинг в браузере)
- Согласие на ОПД без ФИО собственной компании (импорт откликов)
- Согласие на ОПД без ФИО собственной компании (парсинг в браузере)
- Согласие на ОПД без ФИО собственной компании

#### Уведомления о СОПД (конклюдентная схема):

• Уведомление о начале обработки без запроса согласия (парсинг)

- Уведомление о начале обработки без запроса согласия (скачивание откликов)
- Уведомление о начале обработки с запросом согласия (парсинг)
- Уведомление о начале обработки с запросом согласия (скачивание откликов)

#### Повторный запрос СОПД:

- Повторный запрос согласия на ОПД
- Повторный запрос согласия на ОПД (импорт откликов)
- Повторный запрос согласия на ОПД (парсинг в браузере)
- Повторный запрос согласия на ОПД без ФИО
- Повторный запрос согласия на ОПД без ФИО (импорт откликов)
- Повторный запрос согласия на ОПД без ФИО (парсинг в браузере)

#### Запрос СОПД для отозвавших согласие:

- Запрос согласия для людей, отозвавших согласие (парсинг)
- Запрос согласия для людей, отозвавших согласие (скачивание откликов)

#### Повторное уведомление о СОПД (конклюдентная схема):

- Повторное уведомление о начале обработки с запросом согласия (парсинг)
- Повторное уведомление о начале обработки с запросом согласия (скачивание откликов)

#### Для всех остальных источников и случаев, когда источник

поступления человека в БД не определен (например, при импорте данных из MS Word/ таблиц Excel/ папки с резюме, отправляются шаблоны "по умолчанию"):

- Запрос согласия на ОПД
- Запрос согласия на ОПД без ФИО
- Повторный запрос согласия на ОПД
- Повторный запрос согласия на ОПД без ФИО.

### Удаление из таблиц данных по людям, у которых нет

#### карточек

Алгоритм удаления из таблиц данных по людям, у которых нет карточек:

- Портфель согласий на ОПД,
- Сводка проекта: вкладка "Отклики с сайтов",
- Портфель откликов по объявлениям,
- Карточка проекта, вкладка "Отклики".
- 1. Если в любой из этих таблиц находится отклик/ импорт/ парсинг, которому был отправлен запрос, и который не отвечает на запрос, то его данные удаляются из этой таблицы на следующий день после дня истечения ссылки. А пока этого не произошло, ему можно отправлять повторный запрос. Если до истечения первой ссылки вы отправляете вторую ссылку, срок хранения данных продлевается до момента истечения последней ссылки. После обезличивания повторные запросы отправляться не будут.
- 2. Если в любой из этих таблиц находится человек, которому был отправлен запрос, и который отвечает отказом на запрос, то его данные удаляются из этой таблицы через 5 дней.

А пока этого не произошло, ему можно отправлять повторный запрос.

В случае отправки повторного запроса данные не обезличиваются через 5 дней, идет ожидание ответа на последний запрос.

Если ответа нет, то система действует, как в 1 случае.

Если снова получен отказ, то система действует, как описано выше во 2 случае.